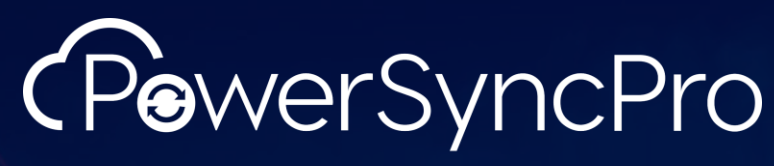

Integrate. Collaborate. Migrate.

# Prerequisites

PowerSyncPro Service

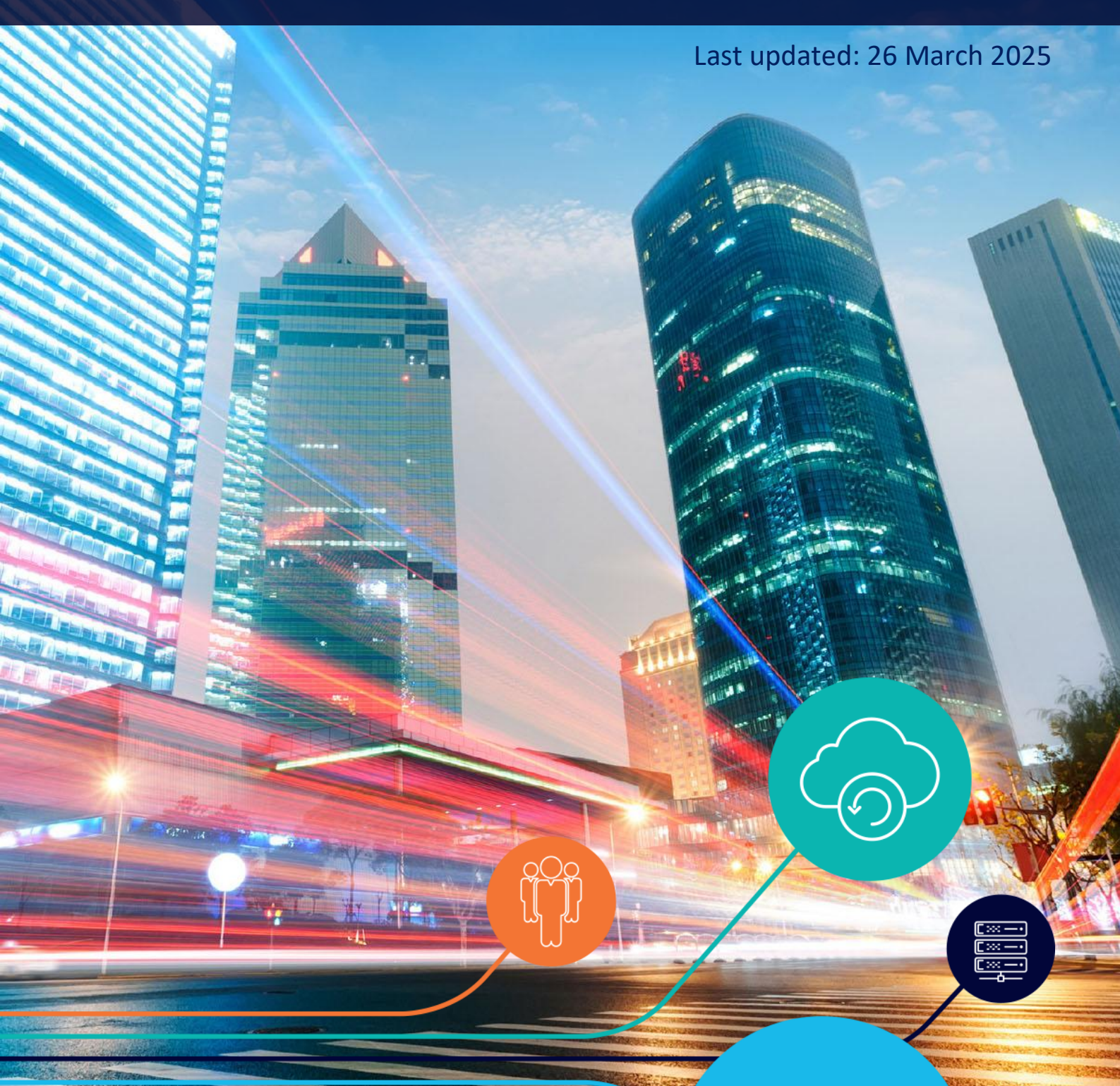

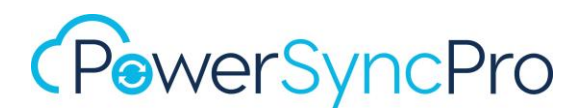

# Contents

| Purpose of this Document                   |
|--------------------------------------------|
| Server Sizing                              |
| Supported Scenarios                        |
| Prerequisite Software                      |
| PowerSyncPro Service                       |
| PowerSyncPro Remote Agents6                |
| Internet Information Services – IIS7       |
| Base IIS                                   |
| URL Rewrite7                               |
| Application Request Routing7               |
| Enable Application Request Routing on IIS7 |
| PSP Service and PSP Agent                  |
| Endpoint                                   |
| Network Ports9                             |
| SSL                                        |
| PSP Service and Active Directory           |
| General Sync                               |
| Network Ports12                            |
| Permissions12                              |
| Password Sync                              |
| Network Ports                              |
| Permissions13                              |
| SIDHistory Sync                            |
| Network Ports                              |
| Permissions15                              |
| Active Directory Configuration16           |
| AD Recycle Bin                             |

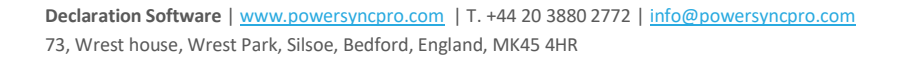

# (PowerSyncPro

| Enable rights over the AD Recycle Bin                |
|------------------------------------------------------|
| PSP Service and Entra ID                             |
| Network Ports                                        |
| Entra App Registration                               |
| Automated script to create Entra App registration23  |
| Manual creation of Entra App registration23          |
| Source Entra ID                                      |
| Target Entra ID                                      |
| Device Migrations ONLY                               |
| SOURCE                                               |
| TARGET                                               |
| Exchange Online Directory Sync                       |
| Google Workspace                                     |
| Admin Roles                                          |
| Appendix 1                                           |
| Group Managed Service Account                        |
| Configuring a Group Managed Service Account gMSA     |
| Test that the PSP Server(s) will operate with a gMSA |

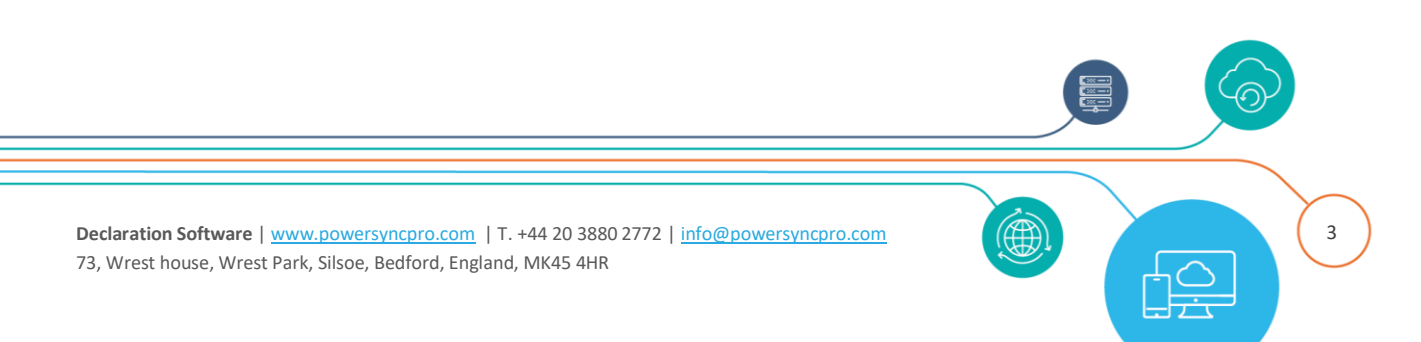

# (PowerSyncPro

# Purpose of this Document

This document describes the prerequisites needed for PowerSyncPro Service. Note that a Proof of Concept "POC" is explicitly in a **non-production** environment. We cannot issue a licence for a POC in a production environment.

# Server Sizing

The recommended size for the PowerSyncPro Server depends on the number of Migration Agents reporting to it, as well as the number of objects being synchronised.

Up to 1,000 Agents and 100,000 Objects

- 2 vCPU
- 16 GB RAM
- Additional 100 GB data drive
- SQL Express can be used

Up to 10,000 Agents and 1,000,000 objects

- 4 vCPU
- 32 GB RAM
- Additional 250 GB data drive
- Full SQL version is needed

Servers that are running the Remote Sync Agent, or Remote Proxy Agent should have at least 2 vCPU, 4GB RAM. Domain Controllers running the Remote Password Agent don't need any additional hardware over and above what a standard Domain Controller needs.

The servers can be physical or virtual and can be in private or public cloud. Using remote agents, the PSP Server itself can be in a DMZ or largely isolated network without needing access to the on-premises domains. The main requirement is network connectivity as discussed in the sections below.

# Supported Scenarios

The PowerSyncPro Server can be installed in a Workgroup, in a source or target Active Directory. It can be a physical or virtual server and can be in private or public cloud.

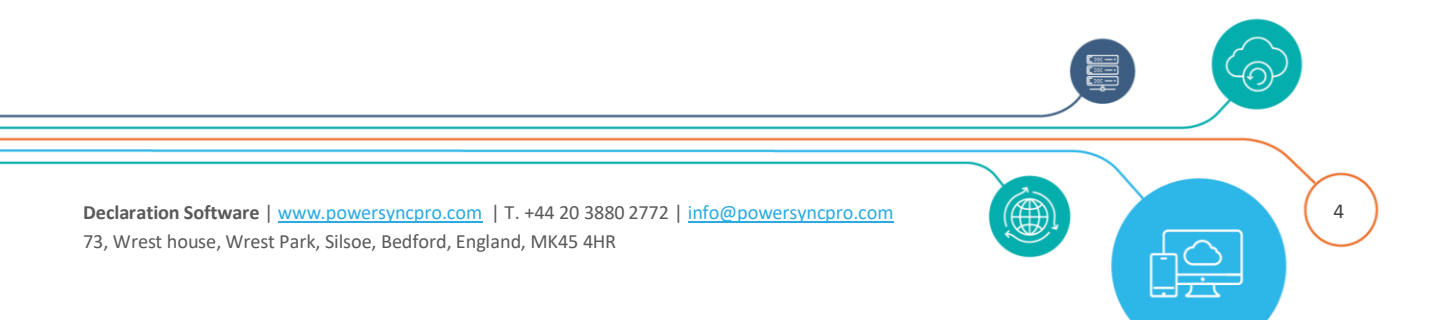

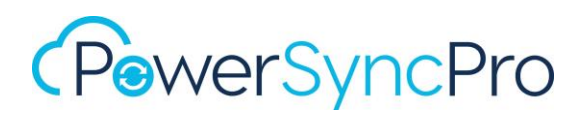

We recommend that you install PowerSyncPro into an Active Directory domain, hosting its own SQL Server instance, and with low latency access to all the directories it needs to access. PowerSyncPro is more latency sensitive on writes, so if a choice is needed then place it closer to the target directories.

To provide DR we recommend using two PowerSyncPro servers, both hosted within an Active Directory domain and using the same Group Managed Service Account. Both PowerSyncPro servers each have their own SQL Server instance, and a database backup can be restored from one to the other after configuration changes have been made. That way the configuration will be identical on both servers. One server must be placed into staging mode.

NOTE that this basic level of DR is only for the Synchronisation side. The Migration Agent requires clustering for DR with SQL High Availability.

## **Prerequisite Software**

## PowerSyncPro Service

The following software dependencies exist

- Windows Server 2016 or later
- SQL Server 2019 or later
  - o SQL Express 2019 or later is also a valid option
- SQL Server Management Studio
  - <u>https://learn.microsoft.com/en-us/sql/ssms/download-sql-server-management-studio-</u> ssms?view=sql-server-ver16
- For Active Directory syncs, Domain Controllers running Windows Server 2003 or later are needed

The following software must be installed prior to installing PowerSyncPro. Note that the below generally require a reboot after the installation

.Net ASP.NET Core Runtime 8.x (hosting bundle) (<u>https://dotnet.microsoft.com/en-us/download/dotnet/8.0</u>)

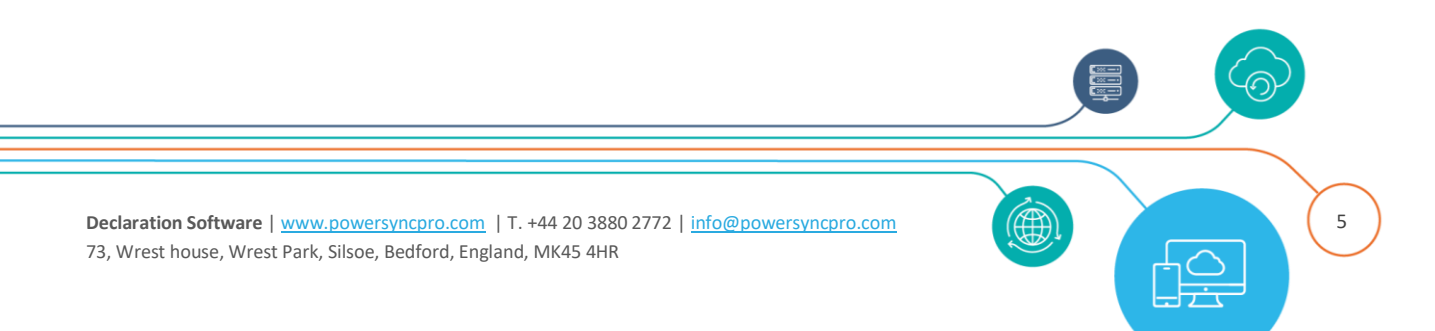

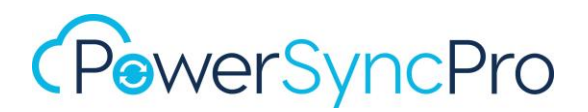

Run apps - Runtime 🛈

# ASP.NET Core Runtime 8.0.11

The ASP.NET Core Runtime enables you to run existing web/server applications. **On Windows, we recommend installing the Hosting Bundle, which includes the .NET Runtime and IIS support.** 

IIS runtime support (ASP.NET Core Module v2) 18.0.24295.11

| OS      | Installers                                                                       | Binaries                                                          |
|---------|----------------------------------------------------------------------------------|-------------------------------------------------------------------|
| Linux   | Package manager instructions                                                     | Arm32   Arm32 Alpine   Arm64  <br>Arm64 Alpine   x64   x64 Alpine |
| macOS   |                                                                                  | <u>Arm64</u>   <u>x64</u>                                         |
| Windows | x64   x86   <u>Arm64  </u> <u>Hosting Bundle</u><br>  <u>winget instructions</u> | <u>x64   x86   Arm64</u>                                          |

• Microsoft Visual C++ Redistributable (<u>https://aka.ms/vs/17/release/vc\_redist.x64.exe</u>)

**NOTE:** if you are upgrading from the .NET 6 version of PSP then before you run the PSP Service installer, please update appsettings.json to add TrustServerCertificate=true; to the SQL Connection string. Failure to do so will result in a failed upgrade, and will then require a reinstall of PSP (with the existing database).

## PowerSyncPro Remote Agents

The Remote Password Agent requires Microsoft Visual C++ Redistributable (https://aka.ms/vs/17/release/vc\_redist.x64.exe)

The Remote Sync Agent requires .Net 8.x Desktop Runtime) (<u>https://dotnet.microsoft.com/en-us/download/dotnet/8.0</u>)

Aside from that the software can run on any supported Microsoft Server Operating System and can run on 2vCPU with 4GB RAM.

6

Declaration Software | www.powersyncpro.com | T. +44 20 3880 2772 | info@powersyncpro.com 73, Wrest house, Wrest Park, Silsoe, Bedford, England, MK45 4HR

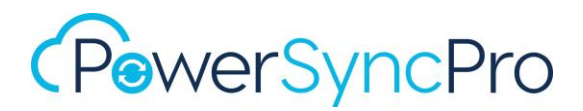

### Internet Information Services – IIS

If you want to use IIS as a reverse proxy, then before running the PowerSyncPro installer, IIS has to be installed, and URL Rewrite/MS Application Request Routing needs to have been installed and enabled.

#### Base IIS

Install-WindowsFeature -name Web-Server -IncludeManagementTools

#### **URL Rewrite**

URL Rewrite: The Official Microsoft IIS Site https://www.iis.net/downloads/microsoft/url-rewrite

#### **Application Request Routing**

Download Microsoft Application Request Routing 3.0 (x64) from Official Microsoft Download Center https://www.microsoft.com/en-us/download/details.aspx?id=47333

#### **Enable Application Request Routing on IIS**

To enable ARR on IIS:

- 1. Open Internet Information Services (IIS) Manager
- 2. In the Connections pane, select the server
- 3. In the server pane, double-click Application Request Routing Cache

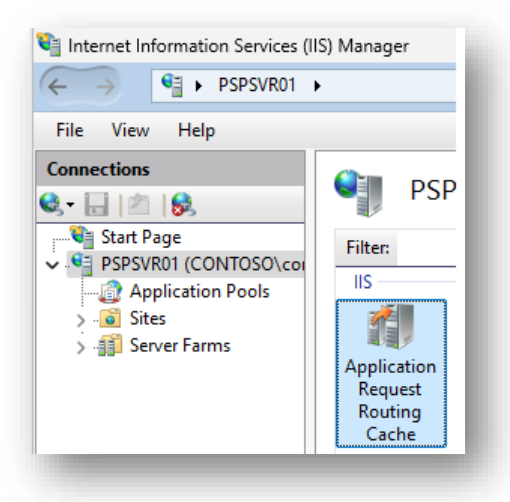

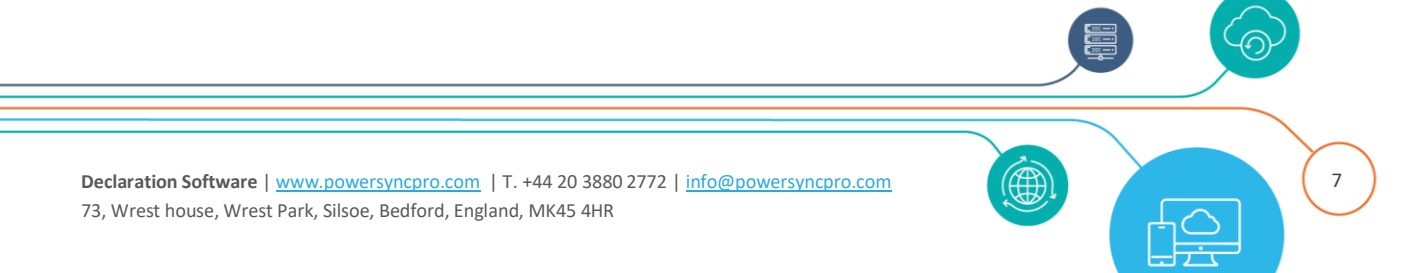

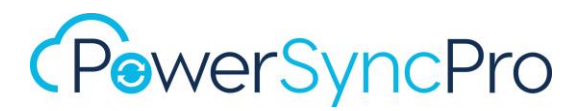

4. In the Actions pane, click Server Proxy Settings

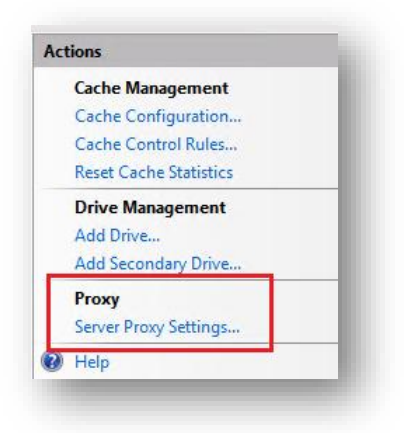

5. On the Application Request Routing page, select Enable proxy

| Application Request Routing                                          |
|----------------------------------------------------------------------|
| feature to configure proxy settings for Application Request Routing. |
| ble proxy                                                            |
|                                                                      |
| f                                                                    |

6. In the Actions pane, click Apply

## **PSP Service and PSP Agent**

### Endpoint

The communication between your remote agents and the PowerSyncPro server needs to be configured end-to-end for the endpoint name you choose. You will almost certainly need to open firewall ports and add a DNS record internally and externally. The endpoint will be referenced as an http(s) name e.g. <a href="http://psp.contoso.com/Agent">http://psp.contoso.com/Agent</a>

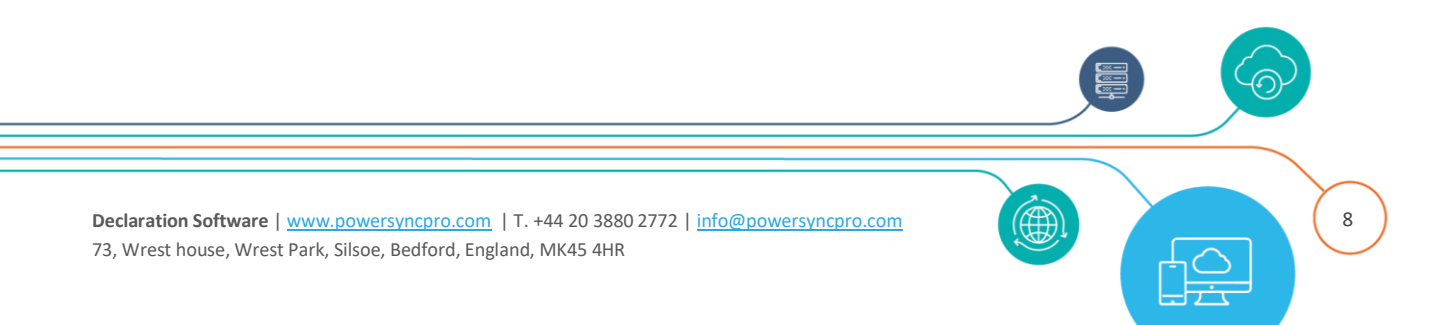

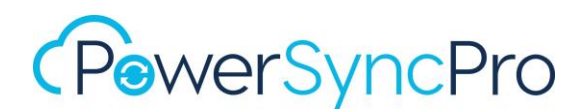

By default with no additional configuration, Windows workstation migration agents can connect to the PowerSyncPro server Kestrel endpoint on the FQDN of the server e.g. <u>http://pspservero1.contoso.local:5000/Agent</u> (providing TCP Port 5000 is allowed inbound on the server).

Network traffic between the workstation and the server for migration agent activity is always encrypted using the PowerSyncPro Certificate configuration in the Migration console, albeit that the whole session is not encapsulated in SSL. To achieve this, you should configure an appliance in front of the PSP Server or us an IIS Reverse Proxy on the server with a URL rewrite configured.

#### Workstation Migration Agent

Every PSP Workstation Migration Agent must be able to get to "/agent" for the PSP Service. This is both for registration and runbook retrieval/execution. In most cases this will mean publishing the PSP Service to the Internet, and then control that to only allowing "/agent" to be accessed.

#### **Remote Agents**

Every Remote Sync/Password or proxy agent must be able to get to the port specified during install for the Kestrel endpoint (default 5001). e.g. <u>https://psp.contoso.com:5001/Agent</u>

This can either be direct from those agents or via proxy agents that are discovered using an Active Directory stored Service Connection Point (see the configuration guide for more information).

#### **Network Ports**

If you use IIS/Application Gateway/Load Balancer as a reverse proxy then communication can be simplified. Note that the Remote Agents (Proxy, Sync and Password) must not go via an appliance that can't communicate via HTTP/2 to the backend service. HTTP/2 is required for the gRPC part of the agents.

| From                 | То          | Protocol | Port | Comments                      |
|----------------------|-------------|----------|------|-------------------------------|
| PSP Service          | AD Domain   | ТСР      | 389  |                               |
|                      | Controller  |          |      |                               |
| PSP Service          | AD Domain   | ТСР      | 636  | Optional. Requires additional |
|                      | Controller  |          |      | configuration                 |
| <b>PSP Migration</b> | PSP Service | ТСР      | 443  | Using the reverse proxy       |
| Agent                |             |          |      |                               |
| PSP Proxy Agent      | PSP Service | ТСР      | 5001 | Port can be changed at        |
|                      |             |          |      | installation time             |

9

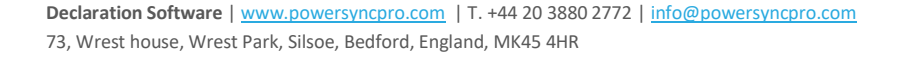

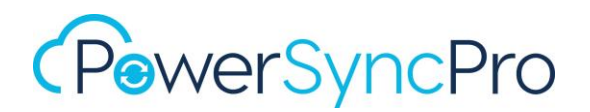

| PSP Sync Agent | PSP Proxy Agent | ТСР | 5001 | Port can be changed at           |  |
|----------------|-----------------|-----|------|----------------------------------|--|
|                |                 |     |      | installation time. Not needed if |  |
|                |                 |     |      | a Proxy Agent has been           |  |
|                |                 |     |      | deployed                         |  |
| PSP Password   | PSP Proxy Agent | ТСР | 5001 | Port can be changed at           |  |
| Agent          |                 |     |      | installation time. Not needed if |  |
|                |                 |     |      | a Proxy Agent has been           |  |
|                |                 |     |      | deployed                         |  |

If you DO NOT use IIS/Application Gateway/Load Balancer as a reverse proxy then communication is directly to the ports configured during the install (5000 and 5001 by default).

| From                 | То              | Protocol | Port | Comments                        |
|----------------------|-----------------|----------|------|---------------------------------|
| PSP Service          | AD Domain       | ТСР      | 389  |                                 |
|                      | Controller      |          |      |                                 |
| PSP Service          | AD Domain       | ТСР      | 636  | Optional. Requires additional   |
|                      | Controller      |          |      | configuration                   |
| <b>PSP Migration</b> | PSP Service     | ТСР      | 5000 | Port can be changed at          |
| Agent                |                 |          |      | installation time               |
| PSP Sync Agent       | PSP Service     | ТСР      | 5001 | Port can be changed at          |
|                      |                 |          |      | installation time. If a proxy   |
|                      |                 |          |      | agent is available then that is |
|                      |                 |          |      | chosen route                    |
| PSP Password         | PSP Service     | ТСР      | 5001 | Port can be changed at          |
| Agent                |                 |          |      | installation time . If a proxy  |
|                      |                 |          |      | agent is available then that is |
|                      |                 |          |      | chosen route                    |
| PSP Proxy Agent      | PSP Service     | ТСР      | 5001 | Port can be changed at          |
|                      |                 |          |      | installation time               |
| PSP Sync Agent       | PSP Proxy Agent | ТСР      | 5001 | Port can be changed at          |
|                      |                 |          |      | installation time               |
| PSP Password         | PSP Proxy Agent | ТСР      | 5001 | Port can be changed at          |
| Agent                |                 |          |      | installation time               |

## SSL

Remote Sync Agents can be installed on any Active Directory Member Server, whereas the Remote Password Sync Agent must be installed on each Domain Controller. The PowerSyncPro server must have

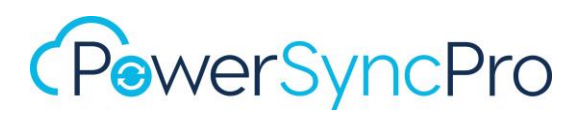

a valid certificate available to and trusted by the Remote Sync Server. This can be a self-signed certificate although a 3<sup>rd</sup> party certificate is recommended.

The TCP Port can be defined per your own environment. TCP Port 5001 is the default Remote Agents port chosen by the PowerSyncPro Server.

**NOTE**: The Subject or Subject Alternate Name must be an exact match of your SSL Certificate Subject. Your endpoint, however, can be any of the other Subject Alternative Names on your certificate including wildcards. e.g. <u>https://psp.contoso.com:5001/Agent</u>. If you browse to that URL using a Web Browser then there should be no security warnings

| eneral   | Details     | Certification Path |                    |            |        |
|----------|-------------|--------------------|--------------------|------------|--------|
| how:     | <all></all> |                    | $\sim$             |            |        |
| Field    |             |                    | Value              |            | ^      |
| 📴 Sig    | nature ha   | ash algorithm      | sha256             |            |        |
| 📕 Iss    | uer         |                    | Sectigo RSA Domain | validation |        |
| 🛅 Val    | lid from    |                    | 24 November 2023   | 12:00:00   |        |
| 🖻 Va     | lid to      |                    | 25 December 2024   | 11:59:59   |        |
| 🛅 Sul    | bject       |                    | contoso.com        |            |        |
| 🗎 Pu     | blic key    |                    | RSA (2048 Bits)    |            |        |
| 🛅 Pul    | blic key pa | arameters          | 05 00              |            |        |
| <u>ه</u> | thority Ke  | v Identifier       | KevID=8d8c5ec454   | lad8ae177  | $\sim$ |

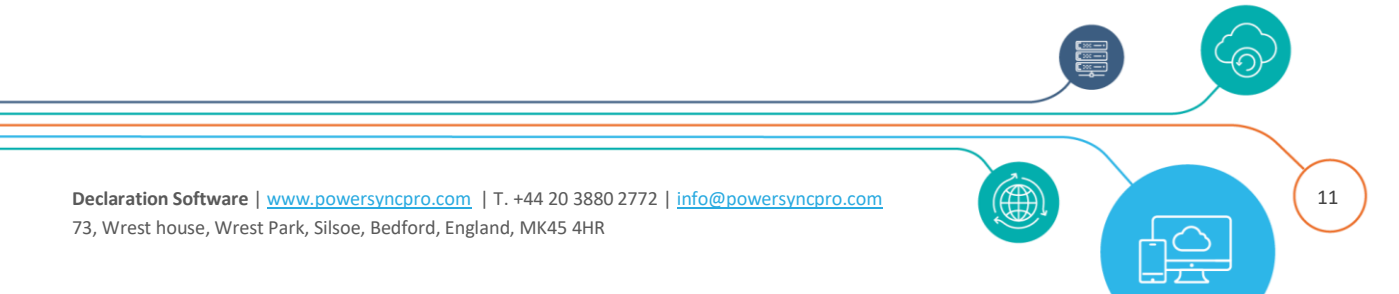

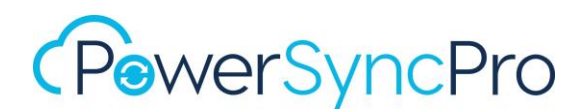

# **PSP Service and Active Directory**

## **General Sync**

#### **Network Ports**

The following ports are needed to do an Object Sync or Match, note that if remote sync agents are used then the PSP Service does not need any communication with those domains directly.

| From           | То                       | Protocol | Port | Comments            |
|----------------|--------------------------|----------|------|---------------------|
| PSP Service    | Source Domain Controller | ТСР      | 389  |                     |
| PSP Service    | Source Domain Controller | ТСР      | 636  | If LDAP over SSL is |
|                |                          |          |      | configured          |
| PSP Service    | Target Domain Controller | ТСР      | 389  |                     |
| PSP Service    | Target Domain Controller | ТСР      | 636  | If LDAP over SSL is |
|                |                          |          |      | configured          |
| PSP Sync Agent | Source Domain Controller | ТСР      | 389  | ·                   |
| PSP Sync Agent | Source Domain Controller | ТСР      | 636  | If LDAP over SSL is |
|                |                          |          |      | configured          |
| PSP Sync Agent | Target Domain Controller | ТСР      | 389  |                     |
| PSP Sync Agent | Target Domain Controller | ТСР      | 636  | If LDAP over SSL is |
|                |                          |          |      | configured          |

#### Permissions

The following permissions are needed for an Object Sync

#### Source Active Directory

- Read Access to all Objects
- Read Access to the Recycle Bin (see enable rights to AD Recycle Bin)

#### **Target Active Directory**

- Read/Write Access to all Objects in scope (Typically by delegating access to target OUs)
- Read/Write Access to the Recycle Bin
- Delegated access to re-animate objects from the Recycle Bin

Note that Password Sync and SID History Sync have additional requirements, listed below.

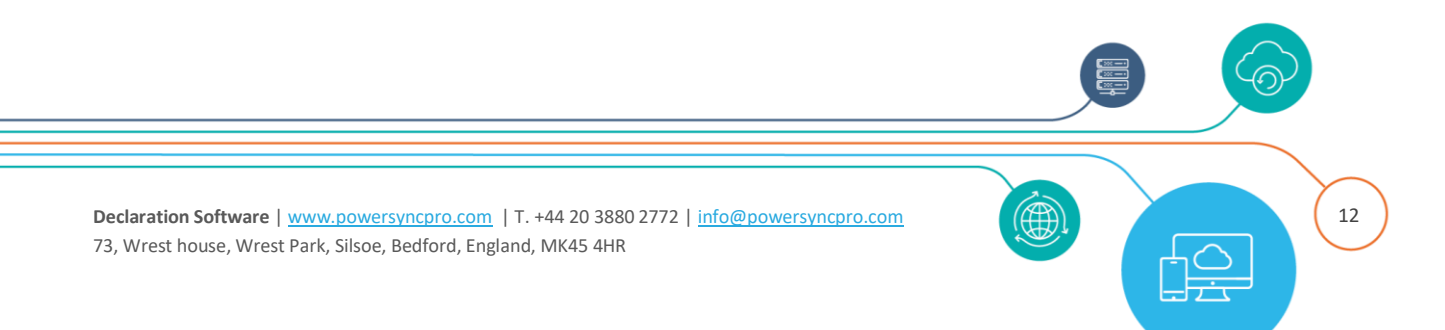

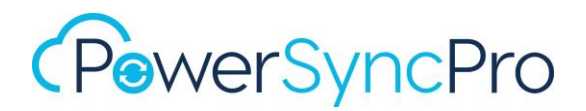

### **Password Sync**

Passwords can be synced between Active Directory domains only, and there are two methods for syncing passwords. The Legacy Password Sync way is using the NTHash based sync which relies on RC4 being left enabled in Active Directory. The Modern Password Sync way is using the remote password agent installed on every DC where a user may change their password

#### **Network Ports**

The following additional ports are needed to do Legacy Password Sync

| From       | То                     | Protocol | Port      | Comments     |
|------------|------------------------|----------|-----------|--------------|
| PSP Server | Target PDC FSMO Holder | ТСР      | 135       | RPC Endpoint |
|            |                        |          |           | Mapper       |
| PSP Server | Target PDC FSMO Holder | ТСР      | RPC Ports |              |

The Modern Password Sync way does not need any additional ports

#### Permissions

The permissions required are the same for both the Legacy and Modern Password Sync methods

#### Source Active Directory

Grant the PowerSyncPro Service Account the following rights at the Domain level.

- Replicating Directory Changes
- Replicating Directory Changes All

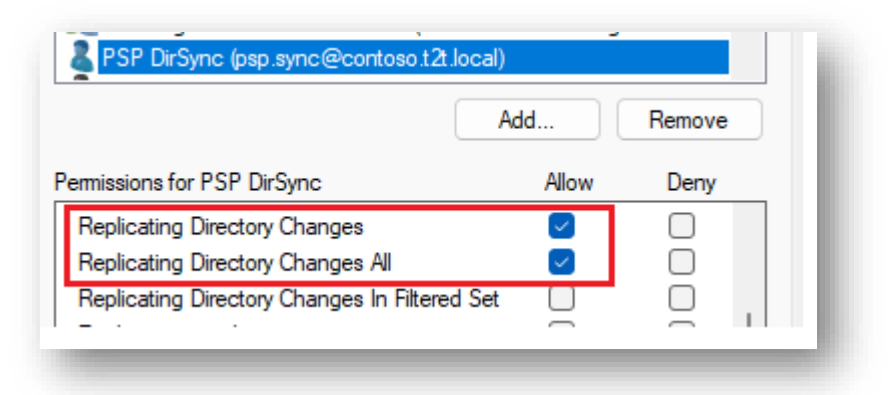

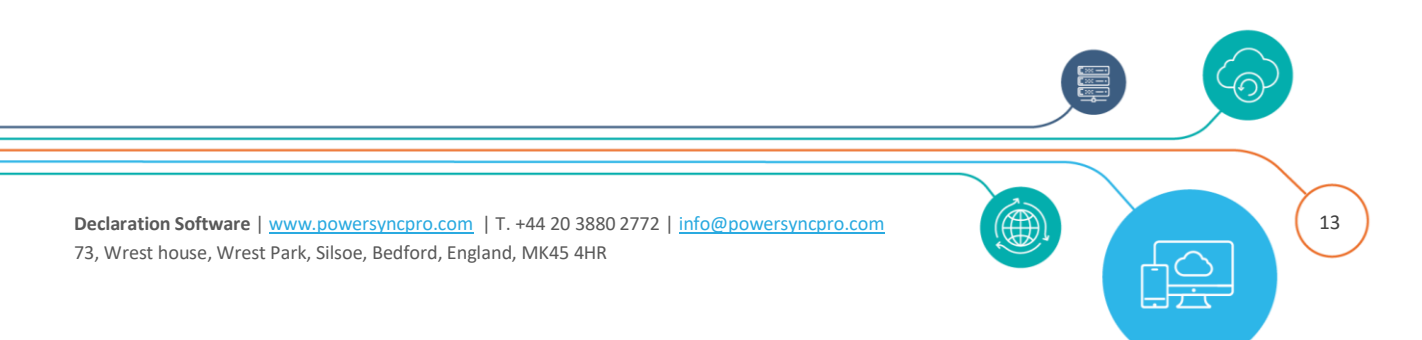

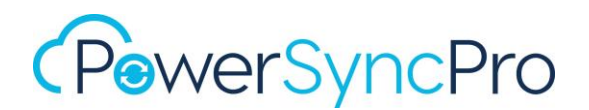

#### **Target Active Directory**

• Full Control over the User Accounts

## **SIDHistory Sync**

SIDHistory can be synced between Active Directory domains only. Directory Sync supports SID History migration for environments that have an Active Directory trust configured as well as environments without a trust configured. To facilitate the SID History migration, the following is a list of minimum requirements to configure to facilitate using Directory Sync with your On-Premises Active Directory.

If using a remote sync agent, then for SID History to sync each remote sync agent must be configured with credentials for both the source and target domains.

#### **Network Ports**

The following additional ports are needed to do SID History Sync without remote sync agents

| From            | То                     | Protocol | Port      | Comments     |
|-----------------|------------------------|----------|-----------|--------------|
| PSP Server      | Target PDC FSMO Holder | ТСР      | 135       | RPC Endpoint |
|                 |                        |          |           | Mapper       |
| PSP Server      | Target PDC FSMO Holder | ТСР      | RPC Ports |              |
| Target PDC FSMO | Source PDC FSMO Holder | ТСР      | 135       | RPC Endpoint |
| Holder          |                        |          |           | Mapper       |
| Target PDC FSMO | Source PDC FSMO Holder | ТСР      | RPC Ports |              |
| Holder          |                        |          |           |              |

The following additional ports are needed to do SID History Sync WITH remote sync agents

| From            | То                     | Protocol | Port      | Comments     |
|-----------------|------------------------|----------|-----------|--------------|
| PSP Sync Agent  | Target PDC FSMO Holder | ТСР      | 135       | RPC Endpoint |
|                 |                        |          |           | Mapper       |
| PSP Sync Agent  | Target PDC FSMO Holder | ТСР      | RPC Ports |              |
| Target PDC FSMO | Source PDC FSMO Holder | ТСР      | 135       | RPC Endpoint |
| Holder          |                        |          |           | Mapper       |
| Target PDC FSMO | Source PDC FSMO Holder | ТСР      | RPC Ports |              |
| Holder          |                        |          |           |              |

14

Declaration Software | <u>www.powersyncpro.com</u> | T. +44 20 3880 2772 | <u>info@powersyncpro.com</u> 73, Wrest house, Wrest Park, Silsoe, Bedford, England, MK45 4HR

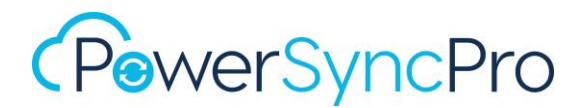

#### Permissions

#### Source Active Directory

Source credentials must have administrator access to the source PDC emulator.

This is typically enabled for Domain Admins and Enterprise Admins, but can be enabled for a specific group or user by following the below steps:

- a) Navigator to Built-in organization unit in Active Directory Users and Computers.
- b) Locate the Administrators group and ensure the source service account is a member of the group. (direct or nested)

#### **Target Active Directory**

#### SID History

If you are intending on synchronising SIDHistory, then you will need to make additional configurations.

Migrate SID History permissions are required on the target domain. This is typically enabled for Domain Admins and Enterprise Admins, but can be enabled for a specific group or user by following the below steps:

- a) Right-click on your target domain in Active Directory Users and Computers.
- b) Select the Security tab and add or update the desired group or user and enable the "Migrate SID History" permission.

#### Delegated Rights on the Domain: Migrate SID History

| count                                        | Allow        | Deny |
|----------------------------------------------|--------------|------|
| Generate resultant set of policy (planning)  |              | □ ^  |
| Manage replication topology                  |              |      |
| Migrate SID history                          | $\checkmark$ |      |
| Monitor active directory replication         |              |      |
| Read only replication secret synchronization |              |      |

Your Service account will also need to be a member of the Administrators Group.

**NOTE:** The sAMAccountName must match the left part of the userPrincipalName of your PowerSyncPro Service Account

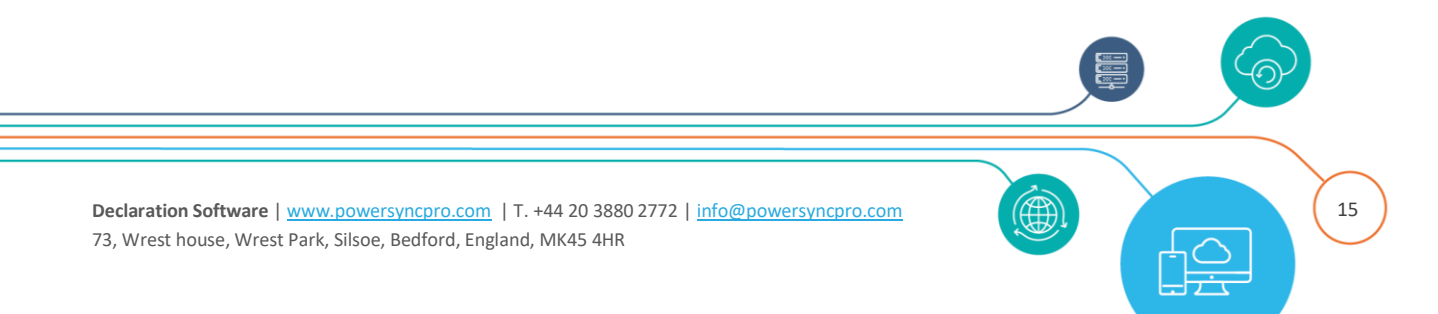

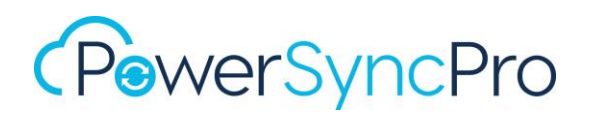

| osp.sync               | @contoso.t2t.local ~ |
|------------------------|----------------------|
| lser logon name (pre-V | Vindows 2000):       |
| CONTOSO                | psp.sync             |

#### **Active Directory Configuration**

#### Source Active Directory

#### Domain Local Group

- In the source AD Domain, create a local group called SourceDomain\$\$\$, where SourceDomain is the NetBIOS name of your source AD Domain.
  - For example, if your domain's NetBIOS name is CONTOSO, you must create a domain local group named CONTOSO\$\$\$.

#### **Enable TCP/IP client support**

Enable TCP/IP client support on the source domain PDC emulator:

- a) On the domain controller in the source domain that holds the PDC emulator operations master (also known as flexible single master operations or FSMO) role
- b) Open regedit
- c) In Registry Editor, navigate to the following registry subkey: HKEY\_LOCAL\_MACHINE\SYSTEM\CurrentControlSet\Control\LSA
- d) Create or modify the registry entry TcpipClientSupport, of data type REG\_DWORD
  - a. Sett the value to 1.

| 📑 Registry Editor                                              |                            |                   |                        |
|----------------------------------------------------------------|----------------------------|-------------------|------------------------|
| File Edit View Favorites Help                                  |                            |                   |                        |
| Computer\HKEY_LOCAL_MACHINE\SYSTEM\CurrentCo                   | ontrolSet\Control\Lsa      |                   |                        |
| ✓      ✓ Lsa<br>>          AccessProviders<br>>          Audit | Name<br>TcpipClientSupport | Type<br>REG_DWORD | Data<br>0x00000001 (1) |

e) Close Registry Editor and then restart the computer.

#### Auditing

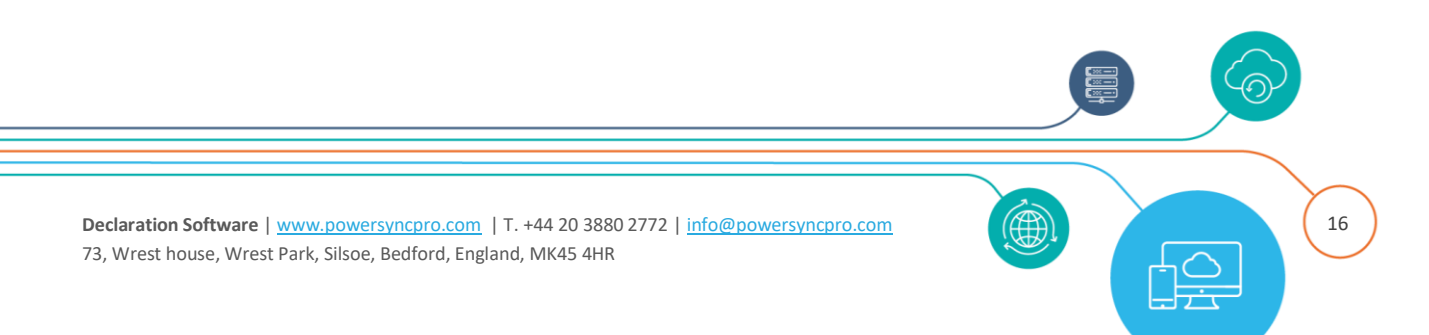

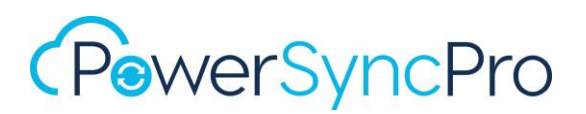

- Enable Auditing (if classic auditing is used); within group policy Default Domain Controllers
   Policy go to Computer Configuration, Policies, Windows Settings, Security Settings, Local
   Policies, Audit Policy and enable Success and Failure for
  - o Audit Account Management
  - o Audit Directory Service Access

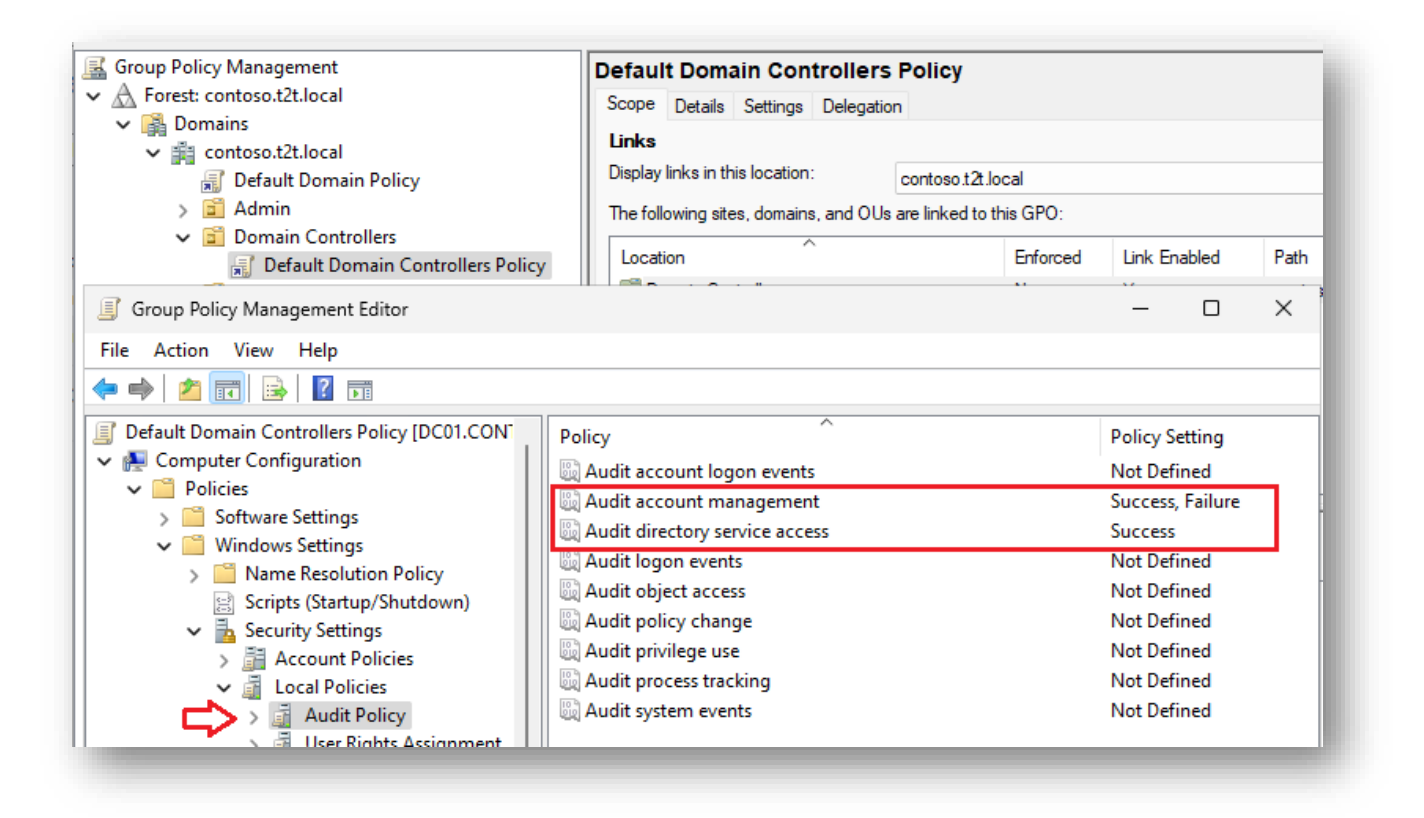

- Enable Auditing (if advanced auditing is used); within group policy **Default Domain Controllers Policy** go to Computer Configuration, Policies, Windows Settings, Security Settings, Advanced Audit Policy Configuration, Audit Policies and enable **Success and Failure** for
  - Account Management; Audit Application Group Management
  - o Account Management; Audit Computer Account Management
  - o Account Management; Audit Distribution Group Management
  - o Account Management; Audit Other Account Management Events
  - o Account Management; Audit Security Group Management
  - o Account Management; Audit User Account Management

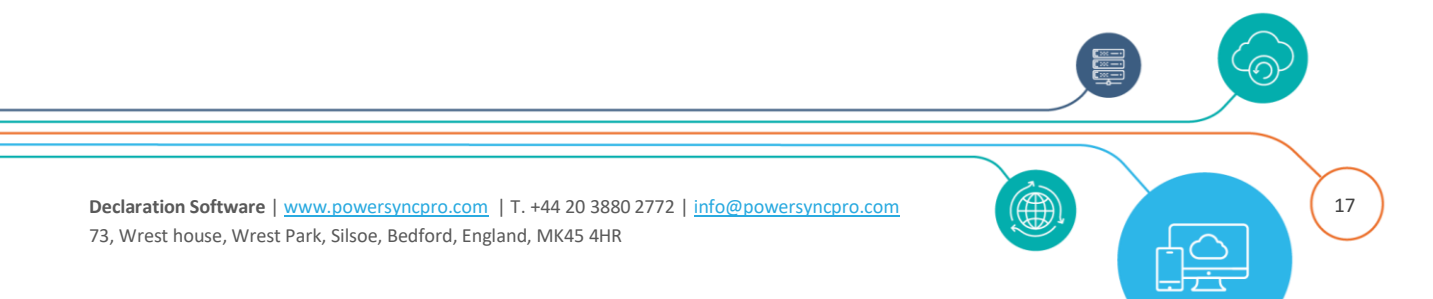

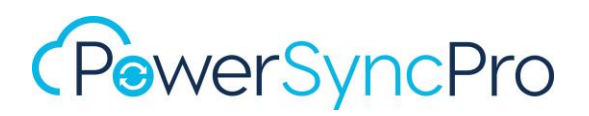

| Group Policy Management<br>✓ ▲ Forest: contoso.t2t.local<br>✓ ➡ Domains<br>✓ ➡ contoso.t2t.local<br>➡ Default Domain Policy<br>> ➡ Admin                                                                                                    | Def<br>Sco<br>Lin<br>Dis<br>The | Fault Domain Controllers           ope         Details         Settings         Delegatio           iks              play links in this location:              e following sites, domains, and OUs                           | Policy<br>n<br>contoso.t2t.lo<br>are linked to th                           | cal<br>nis GPO:                                                     |                                                                                                    |
|----------------------------------------------------------------------------------------------------|---------------------------------|----------------------------------------------------------------------------------------------------|-----------------------------------------------------------------------------|---------------------------------------------------------------------|----------------------------------------------------------------------------------------------------|
| Default Domain Controllers Policy                                                                                                    | L                               | ocation                                                                                                    |                                                                             | Enforced                                                            | Link Enabled                                                                                                    |
| File     Action     View     Help       Image: the state of the state of the state |                                 |                                                                                                    |                                                                             |                                                                     | _                                                                                                    |
| Back Advanced Audit Policy Configuration<br>Audit Policies<br>Account Logon<br>Account Management<br>Detailed Tracking<br>DS Access<br>DS Access<br>Dobject Access<br>Policy Change                                                                                                    |                                 | Subcategory<br>Mathematical Application Group N<br>Audit Computer Account I<br>Audit Distribution Group N<br>Audit Distribution Group N<br>Audit Other Account Mana<br>Audit Security Group Mana<br>Audit User Account Manag | lanagement<br>Management<br>lanagement<br>agement Ever<br>agement<br>gement | Audit I<br>Succes<br>Succes<br>Succes<br>Succes<br>Succes<br>Succes | Events<br>ss and Failure<br>ss and Failure<br>ss and Failure<br>ss and Failure<br>ss and Failure<br>ss and Failure |

- o DS Access; Audit Detailed Directory Service Replication
- o DS Access; Audit Directory Service Access
- o DS Access; Audit Directory Service Changes
- o DS Access; Audit Directory Service Replication

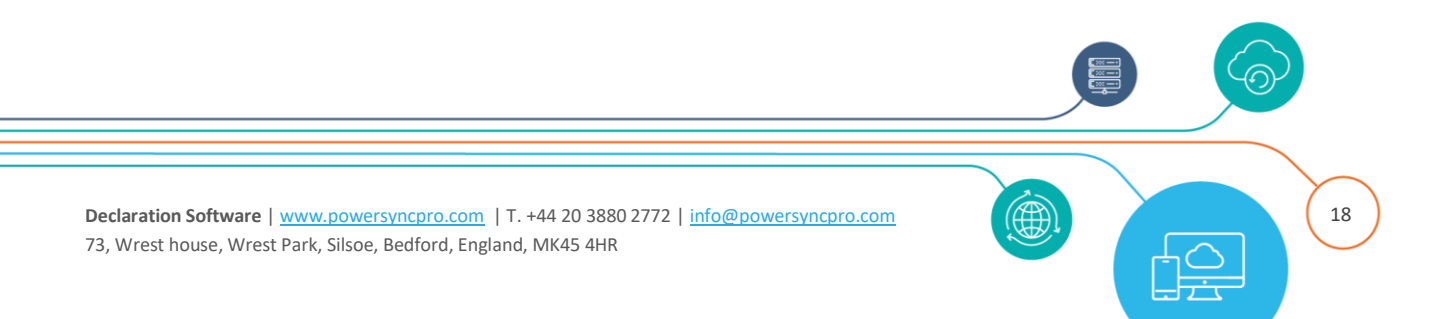

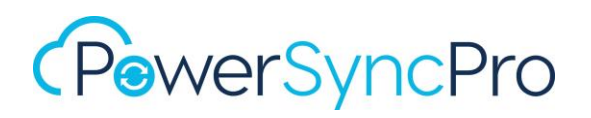

| 🔜 Group Policy Management                                                                                                    | Defau | It Doma                                                                                                    | in Con                                                    | trollers                                                    | Policy                                     |                                                  |                                |
|----------------------------------------------------------------------------------------------------|-------|----------------------------------------------------------------------------------------------------|-----------------------------------------------------------|-------------------------------------------------------------|--------------------------------------------|--------------------------------------------------|--------------------------------|
| A Forest: contoso.t2t.local                                                                                                    | Scope | Details                                                                                                    | Settings                                                  | Delegation                                                  | 1                                          |                                                  |                                |
| <ul> <li>Domains</li> <li>contoso.t2t.local</li> <li>Default Domain Policy</li> <li>Admin</li> <li>Domain Controllers</li> <li>Default Domain Controllers Policy</li> </ul>      |       | Links Display links in this location: Contoso.t2t.local The following sites, domains, and OUs are linked to this GPO: Location Enforced |                                                           |                                                             |                                            | Link Enable                                      |                                |
| Group Policy Management Editor File Action View Help                                                                                                    |       |                                                                                                    |                                                           |                                                             |                                            |                                                  |                                |
| <ul> <li>Advanced Audit Policy Configuration</li> <li>Audit Policies</li> <li>Account Logon</li> <li>Account Management</li> <li>Detailed Tracking</li> <li>DS Access</li> </ul> |       | ubcatego<br>Audit D<br>Audit D<br>Audit D<br>Audit D                                                                                    | ry<br>etailed D<br>irectory S<br>irectory S<br>irectory S | irectory Ser<br>Service Acco<br>Service Cha<br>Service Repl | vice Replicatio<br>ess<br>nges<br>lication | Audit<br>on Succes<br>Succes<br>Succes<br>Succes | Events<br>55<br>55<br>55<br>55 |

#### Administrator access to the source PDC emulator

The source credentials must have administrator access to the source PDC emulator. This is typically enabled for Domain Admins and Enterprise Admins, but can be enabled for a specific group or user by following the below steps:

Navigator to Built-in organization unit in Active Directory Users and Computers.

Locate the "Administrators" group and ensure the source service account is a member of the group.

| Security Environment                              |                                 | nvironment                                                           | Sessi                                               | ons      | R       | emote c          | ontrol   |
|---------------------------------------------------|---------------------------------|----------------------------------------------------------------------|-----------------------------------------------------|----------|---------|------------------|----------|
| Remote                                            | Remote Desktop Services Profile |                                                                      | COM+                                                |          | A       | Attribute Editor |          |
| General                                           | Address                         | Account                                                              | Profile                                             | Teleph   | ones    | Orga             | nization |
| Published C                                       | Certificates                    | Member Of                                                            | Password                                            | Replica  | tion    | Dial-in          | Object   |
| Member of                                         | f:                              |                                                                      |                                                     |          |         | Diarin           |          |
| Member of<br>Name                                 | f:                              | Active Directo                                                       | ory Domain                                          | Services | s Folde | r                |          |
| Member of<br>Name<br>Administ                     | f:<br>rators                    | Active Directo                                                       | ory Domain<br>cal/Builtin                           | Services | s Folde | r                |          |
| Member of<br>Name<br>Administ<br>Domain           | f:<br>rators<br>Admins          | Active Directo<br>contoso t21.lo<br>contoso.t21.lo                   | ory Domain<br>cal/Builtin<br>cal/Users              | Services | s Folde | r                |          |
| Member of<br>Name<br>Administ<br>Domain<br>Domain | f:<br>rators<br>Admins<br>Users | Active Directo<br>contoso.t2t.lo<br>contoso.t2t.lo<br>contoso.t2t.lo | ory Domain<br>cal/Builtin<br>cal/Users<br>cal/Users | Services | s Folde | r                |          |

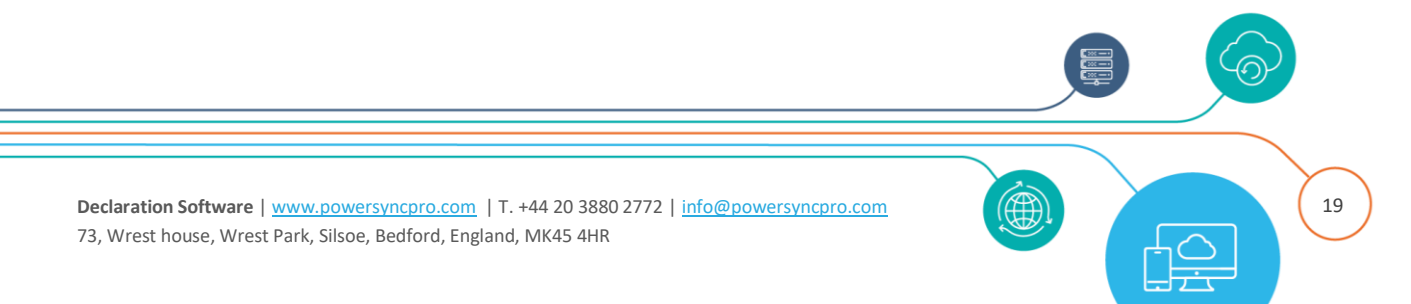

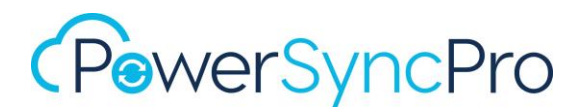

# Target Active Directory Auditing

- Enable Auditing (if classic auditing is used); within group policy **Default Domain Controllers Policy** go to Computer Configuration, Policies, Windows Settings, Security Settings, Local Policies, Audit Policy and enable **Success and Failure** for
  - o Audit Account Management
  - Audit Directory Service Access
- Enable Auditing (if advanced auditing is used); within group policy **Default Domain Controllers Policy** go to Computer Configuration, Policies, Windows Settings, Security Settings, *Advanced Audit Policy Configuration*, Audit Policies and enable **Success and Failure** for
  - o Account Management; Audit Application Group Management
  - o Account Management; Audit Computer Account Management
  - o Account Management; Audit Distribution Group Management
  - o Account Management; Audit Other Account Management Events
  - o Account Management; Audit Security Group Management
  - o Account Management; Audit User Account Management
  - o DS Access; Audit Detailed Directory Service Replication
  - o DS Access; Audit Directory Service Access
  - o DS Access; Audit Directory Service Changes
  - o DS Access; Audit Directory Service Replication

#### Note:

It may also be necessary to reboot the domain controller to have auditing take effect.

Even with group policy applied on the default domain controller for the domain audit, the server audit setting on the primary domain controller (PDC) may not be enabled. Please confirm this setting is enabled for the local security policy on the PDC server. If not enabled, use the local security policy to enable this setting.

## AD Recycle Bin

#### Enable rights over the AD Recycle Bin

Enable the AD Recycle Bin if it is not already enabled: Run the following command and an elevated PowerShell prompt:

Enable-ADOptionalFeature 'Recycle Bin Feature' -Scope ForestOrConfigurationSet - Target [your AD Forest]

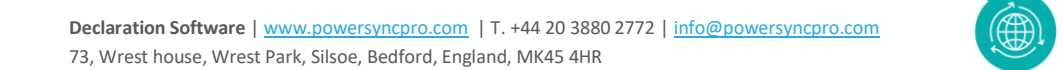

20

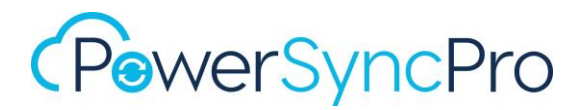

Create a Global Security Group called "Restore\_Objects" and add the PSP Service Account to this Group

Run the following commands and an elevated command prompt:

```
dsacls "dc=yourdomain,dc=local" /g "Restore_Objects:ca;Reanimate Tombstones"
dsacls "CN=Deleted Objects,dc=yourdomain,dc=local" /takeownership
dsacls "CN=Deleted Objects,dc= yourdomain,dc=local" /g "Restore_Objects:LCRP"
dsacls "dc=yourdomain,dc=local" /I:T /g "Restore_Objects:WPCC"
```

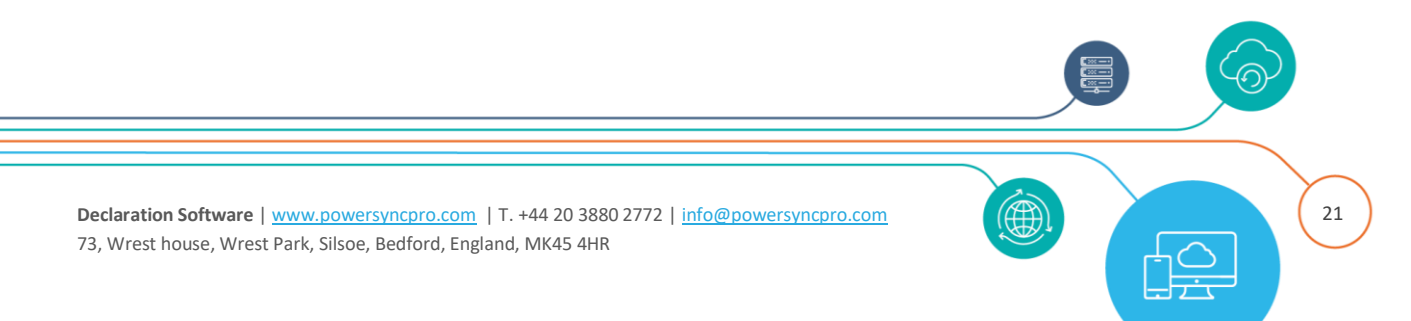

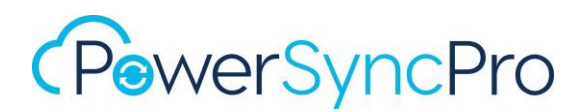

# **PSP Service and Entra ID**

## **Network Ports**

| From       | То       | Protocol | End-point                                                          |
|------------|----------|----------|--------------------------------------------------------------------|
| PSP Server | Azure AD | TCP Port | *.auth.microsoft.com, *.msftidentity.com, *.msidentity.com,        |
|            |          | 443      | account.activedirectory.windowsazure.com,                          |
|            |          |          | accounts.accesscontrol.windows.net,                                |
|            |          |          | adminwebservice.microsoftonline.com,                               |
|            |          |          | api.passwordreset.microsoftonline.com,                             |
|            |          |          | autologon.microsoftazuread-sso.com, becws.microsoftonline.com,     |
|            |          |          | ccs.login.microsoftonline.com, clientconfig.microsoftonline-p.net, |
|            |          |          | companymanager.microsoftonline.com,                                |
|            |          |          | device.login.microsoftonline.com, graph.microsoft.com,             |
|            |          |          | graph.windows.net, login.microsoft.com,                            |
|            |          |          | login.microsoftonline.com, login.microsoftonline-p.com,            |
|            |          |          | login.windows.net, logincert.microsoftonline.com,                  |
|            |          |          | loginex.microsoftonline.com, login-us.microsoftonline.com,         |
|            |          |          | nexus.microsoftonline-p.com, passwordreset.microsoftonline.com,    |
|            |          |          | provisioningapi.microsoftonline.com                                |
|            |          |          | 20.20.32.0/19, 20.190.128.0/18, 20.231.128.0/19, 40.126.0.0/18,    |
|            |          |          | 2603:1006:2000::/48, 2603:1007:200::/48, 2603:1016:1400::/48,      |
|            |          |          | 2603:1017::/48, 2603:1026:3000::/48, 2603:1027:1::/48,             |
|            |          |          | 2603:1036:3000::/48, 2603:1037:1::/48, 2603:1046:2000::/48,        |
|            |          |          | 2603:1047:1::/48, 2603:1056:2000::/48, 2603:1057:2::/48            |

Office 365 URLs and IP address ranges

Office 365 URLs and IP address ranges - Microsoft 365 Enterprise | Microsoft Learn

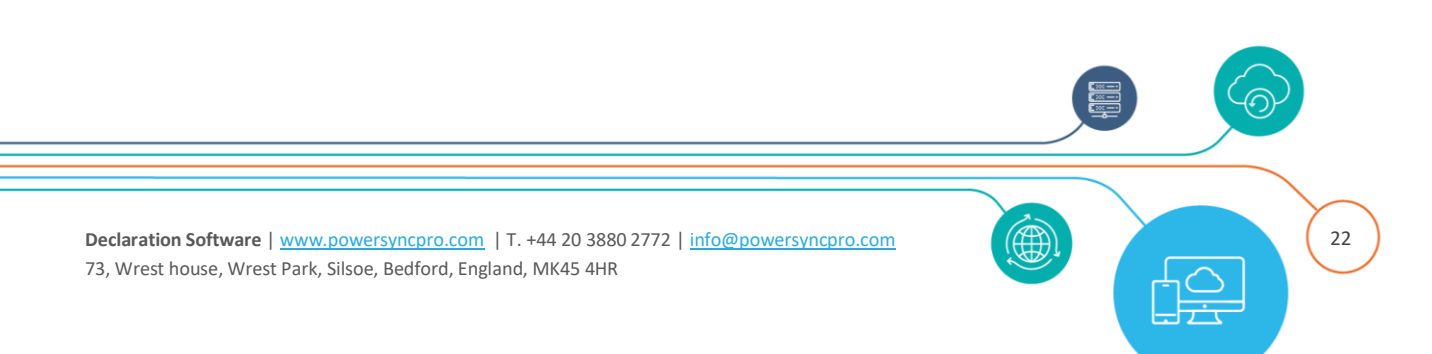

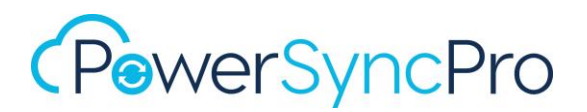

## **Entra App Registration**

For PowerSyncPro to communicate with your tenant, you will need to create an App registration.

### Automated script to create Entra App registration

You can automate the creation of the application using the script from our knowledge base. You will need to have global admin rights, the Tenant ID and Microsoft Graph PowerShell.

For full requirements review this KB article.

https://kb.powersyncpro.com/en\_US/create-powersyncpro-entraid-application

### Manual creation of Entra App registration

#### Source Entra ID

Create an Azure AD App Registration. Give it a meaningful name and choose "Accounts in this organizational directory only (PSP Contoso only - Single tenant)" for Supported account types.

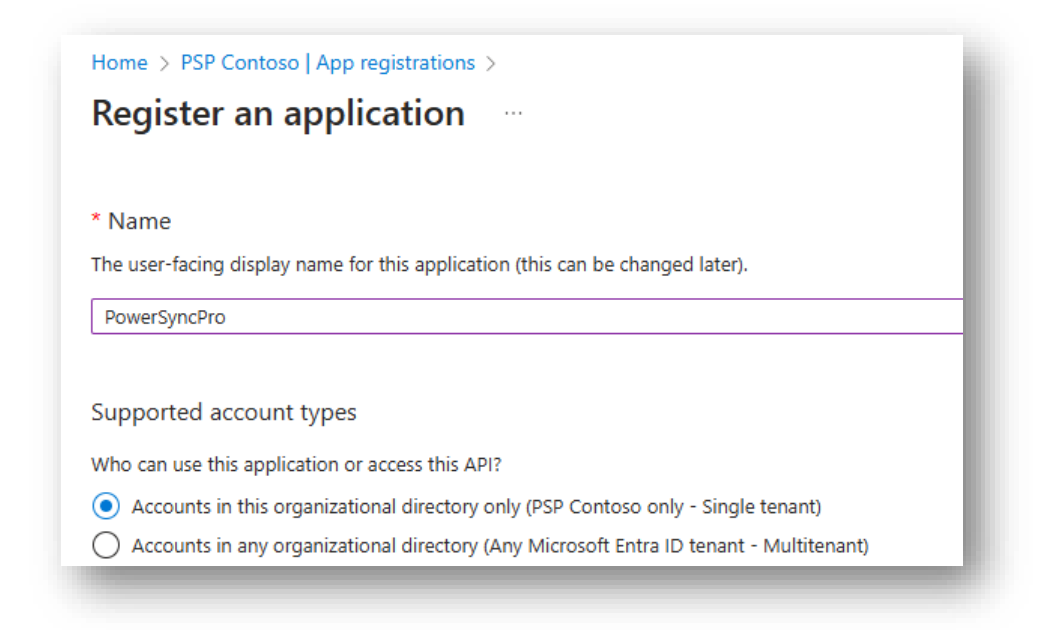

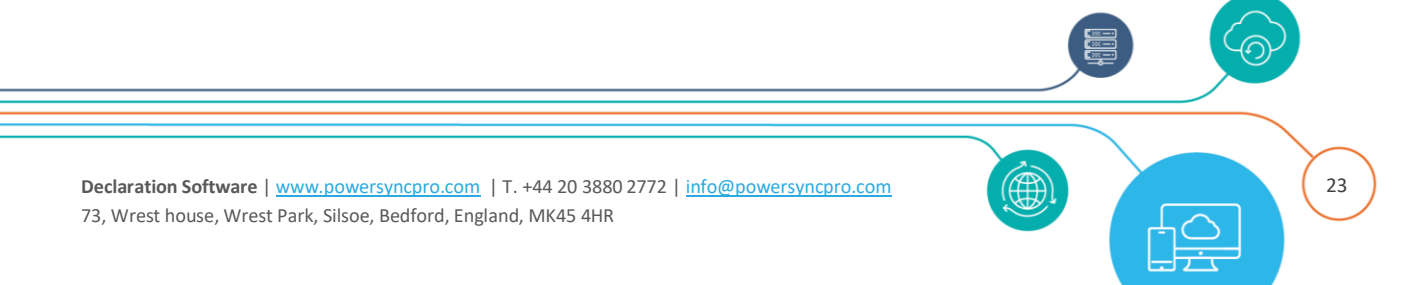

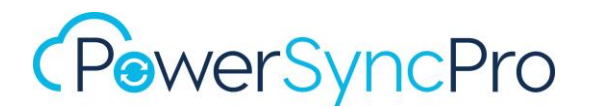

#### **Click Register**

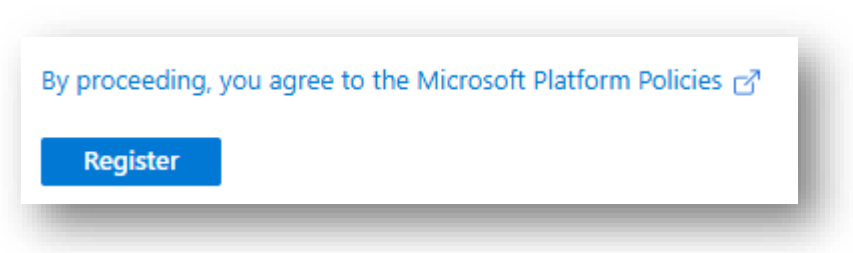

Be sure to make a note of the **Application (client) ID**, the **Directory (tenant) ID** and the <u>Client</u> <u>Secret Value</u> that is generated (later in the process). You will need these in your PowerSyncPro Directory Configuration.

Application (client) ID and Directory (tenant) ID

| Display name            | : PowerSyncPro DirSync                 |
|-------------------------|----------------------------------------|
| Application (client) ID | : 09107ec9-70b2-4e09-a9b4-86cad842f37b |
| Object ID               | : d7834461-2291-4f41-88c9-6e91845b255d |
| Directory (tenant) ID   | : 258a3b54-37dd-4d29-a9d8-2c76b6244602 |
| Supported account type  | s : <u>My organization only</u>        |
|                         |                                        |

#### Redirect URI

In the app registration for the Target Entra ID, to generate Bulk Enrollment Tokens (BPRT), to support Entra Join device migrations, the app registration needs to have a Single Page Application redirect URI. The URI should match the URI that you use to administer the PowerSyncPro administration service followed by /redirect

Go to: Authentication\Platform configurations\Add a platform

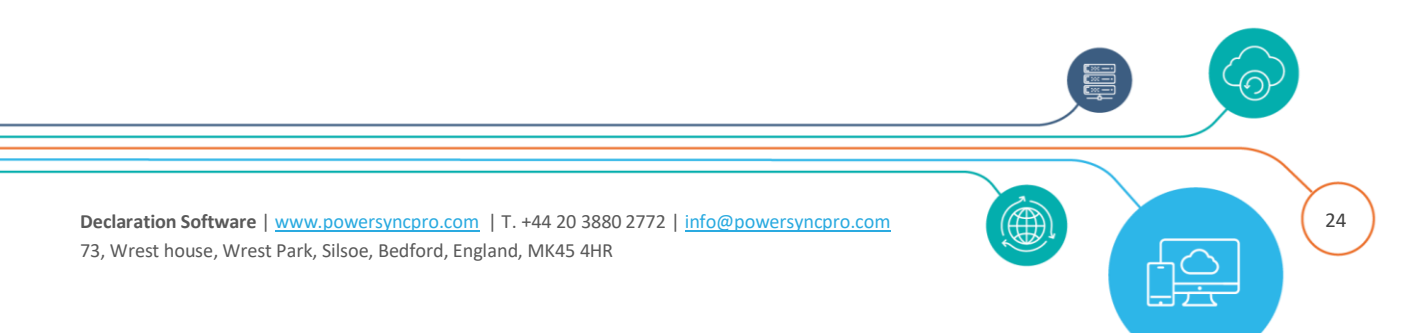

# (PewerSyncPro

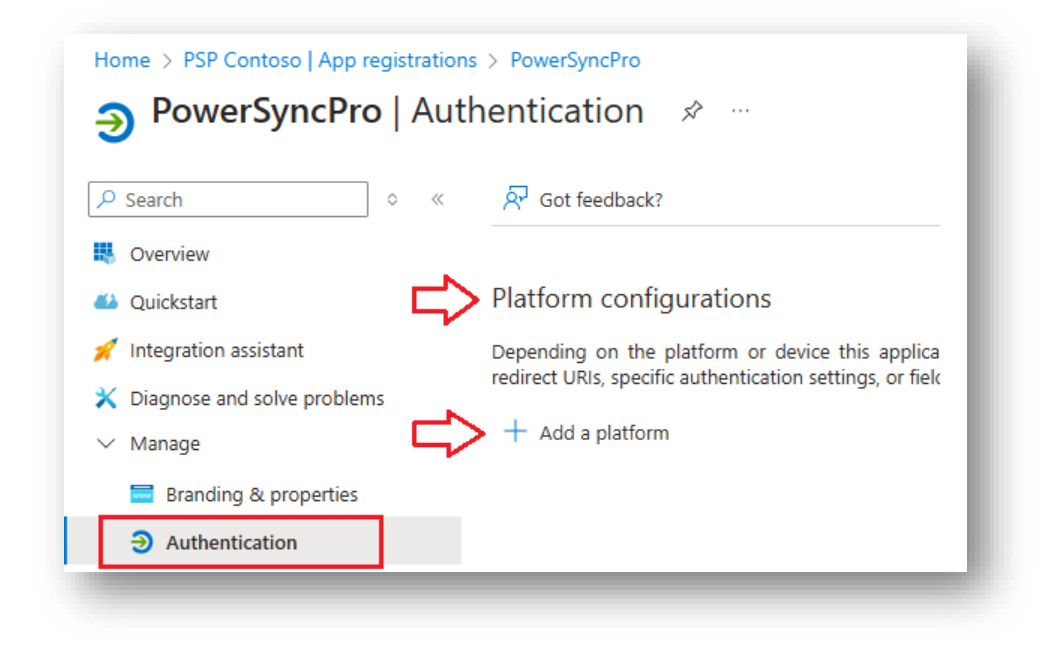

and choose Single-page application

| Configure platforms                                                         |                                                                                                    |
|-----------------------------------------------------------------------------|----------------------------------------------------------------------------------------------------|
| Web applications                                                            |                                                                                                    |
| Web<br>Build, host, and deploy a web server<br>applicationNET, Java, Python | Single-page application<br>Configure browser client applications<br>and progressive web applications.<br>Javascript. |
| Mobile and desktop applications                                             |                                                                                                    |
| iOS / macOS<br>Objective-C, Swift, Xamarin                                  | Java, Kotlin, Xamarin                                                                                                |

add http://localhost:5000/redirect and click Configure

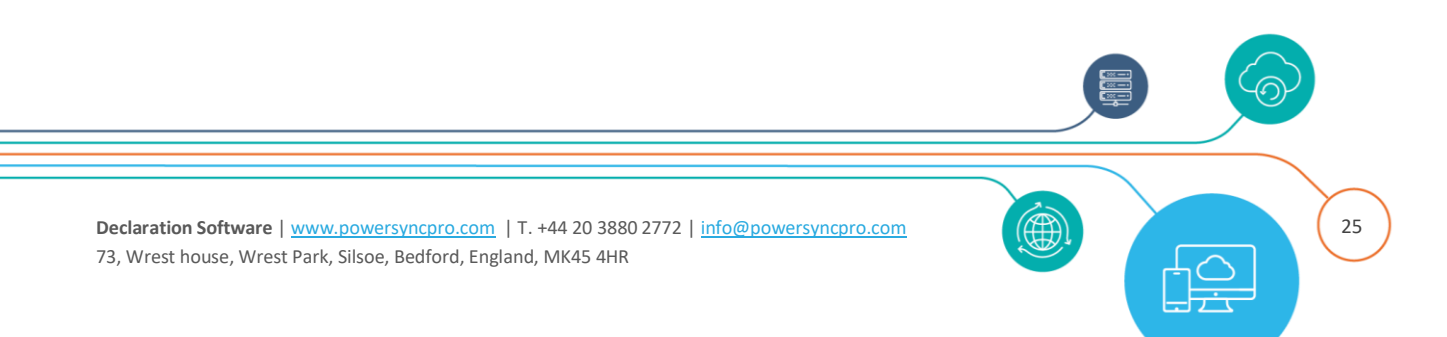

# (PowerSyncPro

| Configure single-page applica                                                                                                    | ation ×                                                                                                    |
|----------------------------------------------------------------------------------------------------|----------------------------------------------------------------------------------------------------|
| All platforms                                                                                                    | Quickstart Docs                                                                                                  |
| * D _  '                                                                                                    |                                                                                                    |
| * Redirect URIS                                                                                                    |                                                                                                    |
| ^ REGIFECT URIS The URIs we will accept as destinations when returning<br>after successfully authenticating or signing out users. T<br>request to the login server should match one listed her<br>more about Redirect URIs and their restrictions | authentication responses (tokens)<br>he redirect URI you send in the<br>e. Also referred to as reply URLs. Learr |

Configure

Cancel

| Search X «                                                                      | 🖗 Got feedback?                                                                                                    |               |
|---------------------------------------------------------------------------------|----------------------------------------------------------------------------------------------------|---------------|
| Overview                                                                        |                                                                                                    |               |
| Quickstart                                                                      | Platform configurations                                                                                                    |               |
| Integration assistant                                                           | Depending on the platform or device this application is targeting, additional con                                                                                 | figuration m  |
| Diagnose and solve problems                                                     | be required such as redirect URIs, specific authentication settings, or fields s<br>platform.                                                                     | specific to t |
| Manage                                                                          | + Add a platform                                                                                                    |               |
| 🗮 Branding & properties                                                         | · · · · ·                                                                                                    |               |
| Authentication                                                                  | Single-page application Quickstart Docs                                                                                                    | 3 M           |
| 📍 Certificates & secrets                                                        | Redirect URIs                                                                                                    |               |
| Token configuration                                                             | The URIs we will accept as destinations when returning authentication responses (taken) after successfully authentication or similar out users. The radiaset URIs | 5             |
| - API permissions                                                               | in the request to the login server should match one listed here. Also referred to a                                                                               | as reply      |
| 🙆 Expose an API                                                                 | URLs. Learn more about Redirect URIs and their restrictions 🗗                                                                                                    |               |
| 🌇 App roles                                                                     | http://localhost:5000/redirect                                                                                                    | ۱.            |
| A Owners                                                                        | Add URI                                                                                                    |               |
| 🍰 Roles and administrators                                                      | Grant types                                                                                                    |               |
| <ul> <li>App roles</li> <li>Owners</li> <li>Roles and administrators</li> </ul> | Add URI<br>Grant types                                                                                                    |               |

Declaration Software | www.powersyncpro.com | T. +44 20 3880 2772 | info@powersyncpro.com 73, Wrest house, Wrest Park, Silsoe, Bedford, England, MK45 4HR

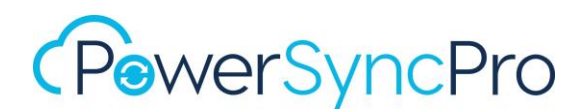

#### **API** permissions

#### **Use Case**

For Directory Synchronisation and Workstation Migrations you will need the following permissions. Add the following API permissions.

Go to Add a permission,

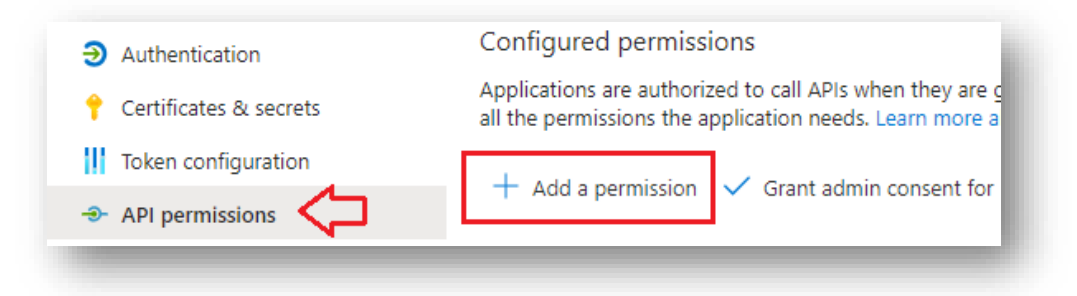

#### select Microsoft APIs\Microsoft Graph

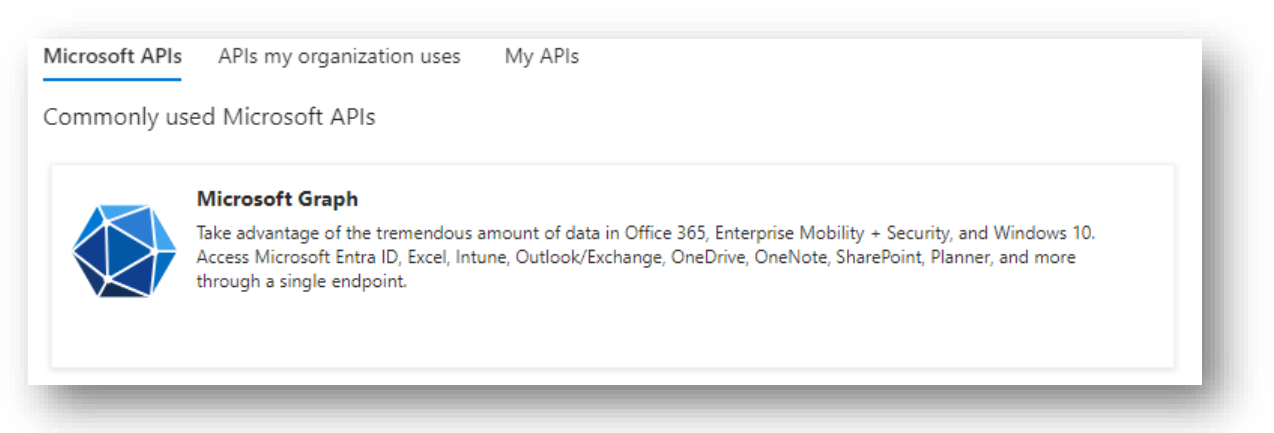

Choose Application permissions

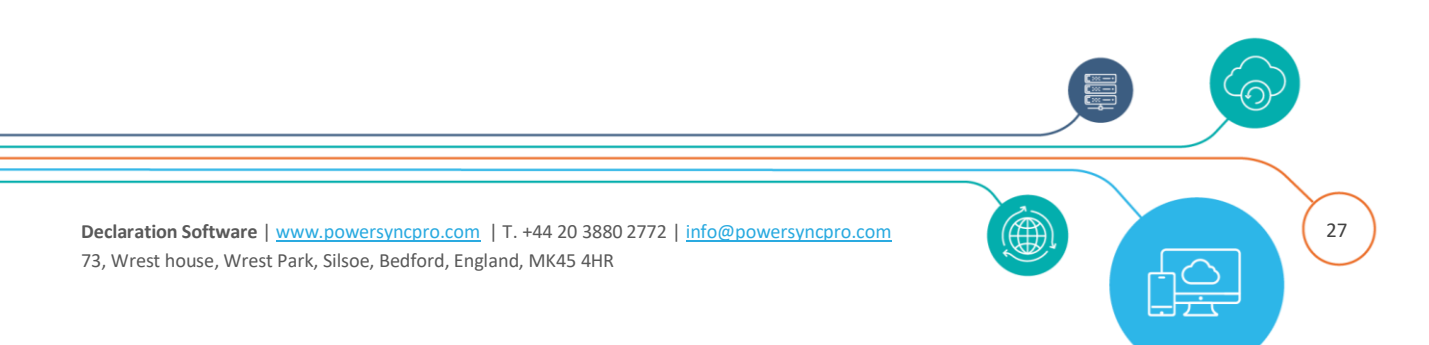

# (PowerSyncPro

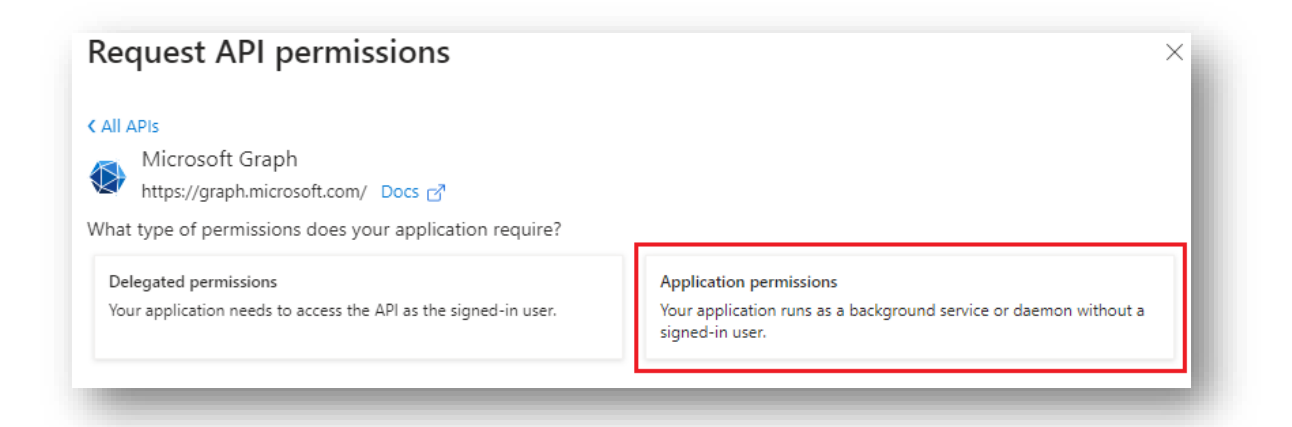

Note for the Source Directory these are all Read Permissions. If you are anticipating on doing a two-way sync, then these will need to be read and write.

| API / Permissions name | Туре        | Description                                             |
|------------------------|-------------|---------------------------------------------------------|
| Microsoft Graph        |             |                                                         |
| Device.Read.All        | Application | Read all devices (if importing devices)                 |
| Directory.Read.All     | Application | Read directory data (if using any directory extensions) |
| Domain.Read.All        | Application | Read domain data (to get the onmicrosoft.com name)      |
| Group.Read.All         | Application | Read all groups (if importing groups)                   |
| GroupMember.Read.All   | Application | Read all group memberships (if importing group members) |
| User.Read.All          | Application | Read all users' full profiles (if importing users)      |

If you will be synchronising Exchange Online to Exchange Online objects, you will also need:

| API / Permissions name     | Туре        | Description                                                                    |
|----------------------------|-------------|--------------------------------------------------------------------------------|
| Office 365 Exchange Online |             |                                                                                |
| Exchange.ManageAsApp       | Application | Manage Exchange As Application (if importing from Exchange Online is required) |

If you are planning to synchronise Exchange Online Distribution Groups that are not security enabled, then you additionally need to add the App Registration into the appropriate Entra Role Group.

28

**Declaration Software** | <u>www.powersyncpro.com</u> | T. +44 20 3880 2772 | <u>info@powersyncpro.com</u> 73, Wrest house, Wrest Park, Silsoe, Bedford, England, MK45 4HR

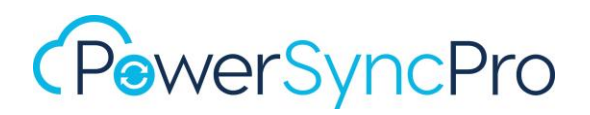

| Privileged Identity Mar | ACTINISTI<br>nagement   Micros | r <b>ator   Assignm</b><br>soft Entra roles | ients                                |                   |           |            |          |
|-------------------------|--------------------------------|---------------------------------------------|--------------------------------------|-------------------|-----------|------------|----------|
|                         | × «                            | + Add assignments                           | Settings 🕐 Refresh 🛓 Export   ,      | 🖗 Got feedback?   |           |            |          |
| Manage                  |                                | Eligible assignments                        | Active assignments Expired assignme  | ents              |           |            |          |
| 🦾 Assignments           |                                |                                             |                                      |                   |           |            |          |
| Description             |                                | 了 PowerSyncPro                              |                                      |                   |           |            |          |
| Role settings           |                                | Name                                        | Principal name                       | Туре              | Scope     | Membership | State    |
| All Note Settings       |                                | Exchange Administra                         | ator                                 |                   |           |            |          |
|                         |                                | PowerSyncPro                                | 2376ad95-f8d2-4491-ac8a-ca261f870fba | Service principal | Directory | Direct     | Assigned |

## Client Secret Generate a Client Secret App Secret Value

Be sure to copy this before you leave this screen as it is **only shown once.** 

| Client secret                     | is (1) Federated credentials (0)               |                                                         |
|-----------------------------------|------------------------------------------------|---------------------------------------------------------|
| secret string that the applicatio | n uses to prove its identity when requesting a | token. Also can be referred to as application password. |
|                                   |                                                |                                                         |
|                                   |                                                |                                                         |
| New client secret                 |                                                |                                                         |
| New client secret                 | Expires Value                                  | © Secret ID                                             |

#### **Admin Consent**

Remember to Grant admin consent for your tenant.

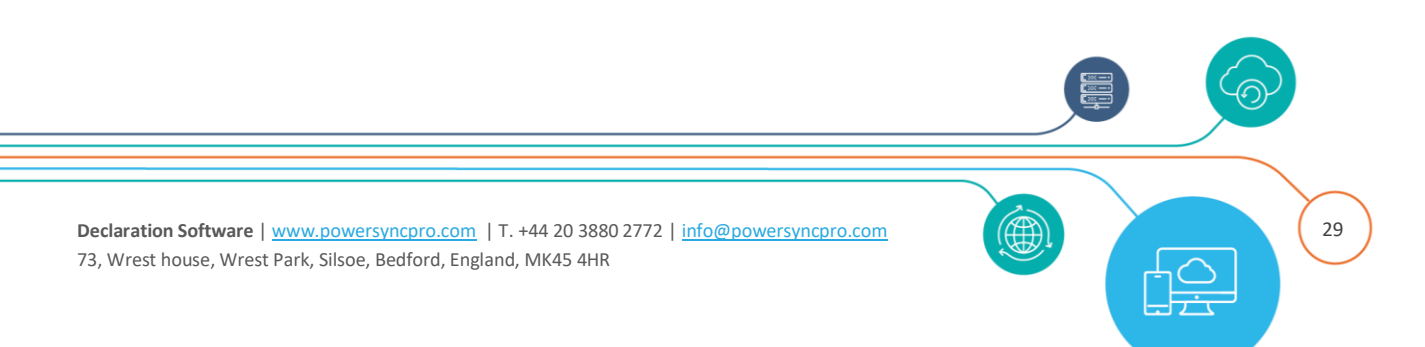

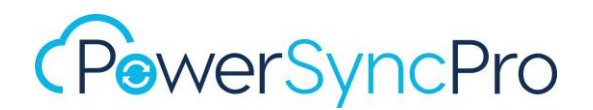

| Configured permissi                                     | ons                                                                                                    | 11 |
|---------------------------------------------------------|----------------------------------------------------------------------------------------------------|----|
| Applications are authoriz<br>all the permissions the ap | ed to call APIs when they are granted permissions by users/admoplication needs. Learn more about permissions and consent | I  |
| + Add a permission                                      | ✓ Grant admin consent for PSP Contoso                                                                                    | L  |
|                                                         |                                                                                                    | đ  |

#### Example App Registration Manifest

For ease here is part of a manifest file that can be pasted into the App Registration "requiredResourceAccess" section.

```
"requiredResourceAccess": [
  {
     "resourceAppId": "00000003-0000-0000-c000-0000000000",
     "resourceAccess": [
        {
            "id": "7438b122-aefc-4978-80ed-43db9fcc7715",
            "type": "Role"
        },
        {
           "id": "7ab1d382-f21e-4acd-a863-ba3e13f7da61",
            "type": "Role"
        },
        {
            "id": "dbb9058a-0e50-45d7-ae91-66909b5d4664",
            "type": "Role"
        },
        {
            "id": "5b567255-7703-4780-807c-7be8301ae99b",
           "type": "Role"
        },
        {
            "id": "98830695-27a2-44f7-8c18-0c3ebc9698f6",
            "type": "Role"
        },
         {
            "id": "df021288-bdef-4463-88db-98f22de89214",
            "type": "Role"
        }
     ]
  },
   {
     "resourceAppId": "0000002-0000-0ff1-ce00-0000000000",
      "resourceAccess": [
        {
            "id": "dc50a0fb-09a3-484d-be87-e023b12c6440",
            "type": "Role"
```

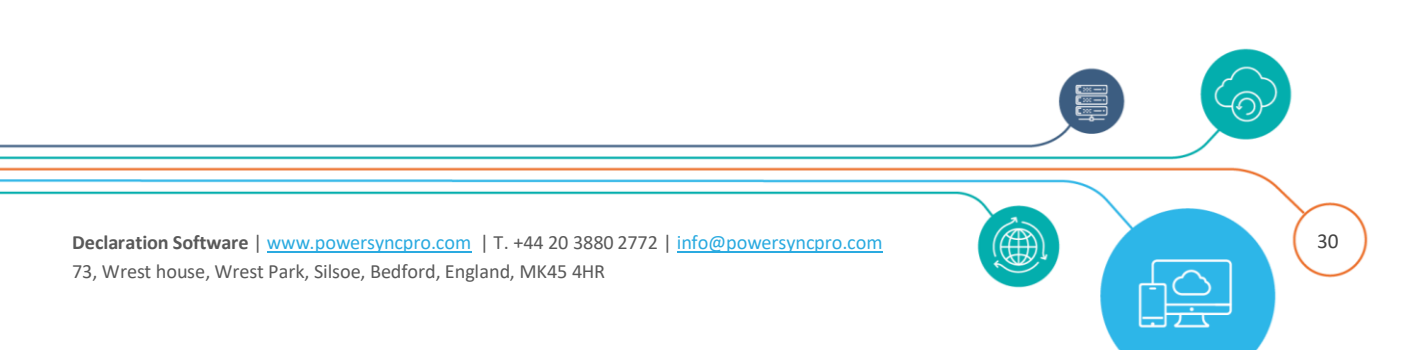

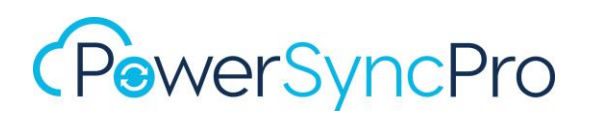

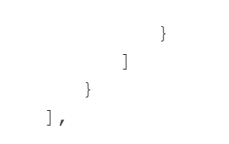

### **Target Entra ID**

Create an Azure AD App Registration. If you are doing Directory Synchronization AND Workstation Migrations that will become Entra Joined, then you will need all of these API permissions.

#### **Redirect URI**

In the app registration for the Target Entra ID, to generate Bulk Enrollment Tokens (BPRT), to support Entra Join device migrations, the app registration needs to have a Single Page Application redirect URI. The URI should match the URI that you use to administer the PowerSyncPro administration service followed by /redirect

Go to:

Authentication\Platform configurations\Add a platform and choose Single-page application. Add <u>http://localhost:5000/redirect</u> and click configure.

#### **API** permissions

Add the following API permissions.

Go to Add a permission, select Microsoft APIs\Microsoft Graph. Choose Application permissions (except for Device Registration Service)

| API / Permissions name    | Туре        | Description                                                             |
|---------------------------|-------------|-------------------------------------------------------------------------|
| Microsoft Graph           |             |                                                                         |
| Directory.Read.All        | Application | Read directory data (to get any directory extensions)                   |
| Domain.Read.All           | Application | Read domain data (to get the<br>onmicrosoft.com name)                   |
| Group.Create              | Application | Create groups (to create groups)                                        |
| Group.ReadWrite.All       | Application | Read and write all groups (to update/delete groups)                     |
| GroupMember.ReadWrite.All | Application | Read and write all group memberships (to update group membership)       |
| User.Invite.All           | Application | Invite guest users to the organization (to create external guests)      |
| User.ReadWrite.All        | Application | Read and write all users' full profiles (to create/update/delete users) |

31

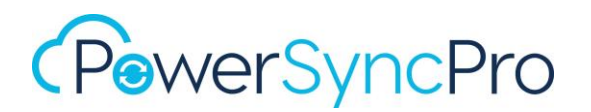

If you will be synchronising Exchange Online to Exchange Online objects, you will also need:

| API / Permissions name     | Туре        | Description                                                                    |
|----------------------------|-------------|--------------------------------------------------------------------------------|
| Office 365 Exchange Online |             |                                                                                |
| Exchange.ManageAsApp       | Application | Manage Exchange As Application (if importing from Exchange Online is required) |

If you are planning to synchronise Exchange Online Distribution Groups that are not security enabled, then you additionally need to add the App Registration into the appropriate Entra Role Group.

| Privileged Identity Ma | anagement   Micros | oft Entra roles      |                                        |                   |           |            |          |
|------------------------|--------------------|----------------------|----------------------------------------|-------------------|-----------|------------|----------|
|                        | × «                | + Add assignments    | 🔯 Settings 💍 Refresh 🞍 Export 🗌        | 📯 Got feedback?   |           |            |          |
| / Manage               |                    | Eligible assignments | Active assignments Expired assignments | ents              |           |            |          |
| 💄 Assignments          |                    |                      |                                        |                   |           |            |          |
| Description            |                    | PowerSyncPro         |                                        |                   |           |            |          |
| හි Role settings       |                    | Name                 | Principal name                         | Туре              | Scope     | Membership | State    |
|                        |                    | Exchange Administra  | itor                                   |                   |           |            |          |
|                        |                    | PowerSvncPro         | 2376ad95-f8d2-4491-ac8a-ca261f870fba   | Service principal | Directory | Direct     | Assigned |

For **Device Registration Service**, this is in APIs my organization uses and is a Delegated permission.

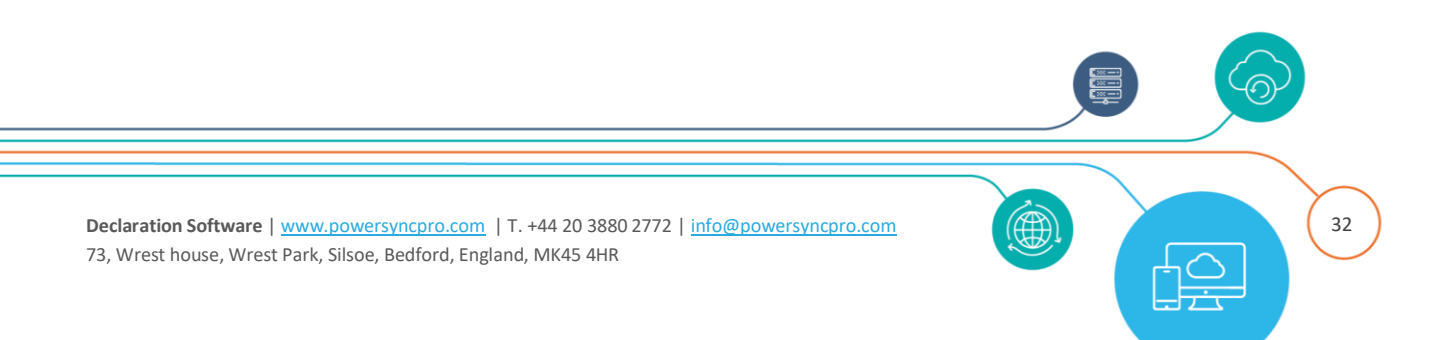

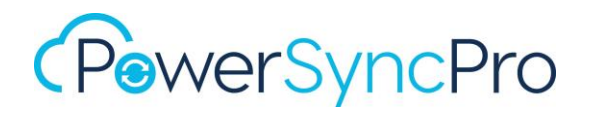

| Request A          | PI permissions                  |         |
|--------------------|---------------------------------|---------|
| Select an API      |                                 |         |
| Microsoft APIs     | APIs my organization uses       | My APIs |
| Apps in your direc | tory that expose APIs are shown | below   |
| √ Device           |                                 |         |
| Name               | 4                               |         |
| Device Registrati  | on Service                      |         |
|                    | -                               | _       |

| API / Permissions name      | Туре      | Description                                 |
|-----------------------------|-----------|---------------------------------------------|
| Device Registration Service |           |                                             |
| Self_service_device_delete  | Delegated | User can delete devices that belong to them |

#### **Client Secret**

Generate a Client Secret App Secret Value

Be sure to copy this before you leave this screen as it is **only shown once.** 

| ecret string that the application | on uses to prove its identity when red | questing a token. Also can be ref | erred to as application password. |
|-----------------------------------|----------------------------------------|-----------------------------------|-----------------------------------|
|                                   |                                        |                                   |                                   |
| New client secret                 |                                        |                                   |                                   |
| New Glene Secret                  |                                        |                                   |                                   |
|                                   | Expires                                | Value 🛈                           | Secret ID                         |
| Description                       | Expires                                |                                   |                                   |
| Description                       | Expires                                |                                   |                                   |

#### **Admin Consent**

Remember to Grant admin consent for your tenant.

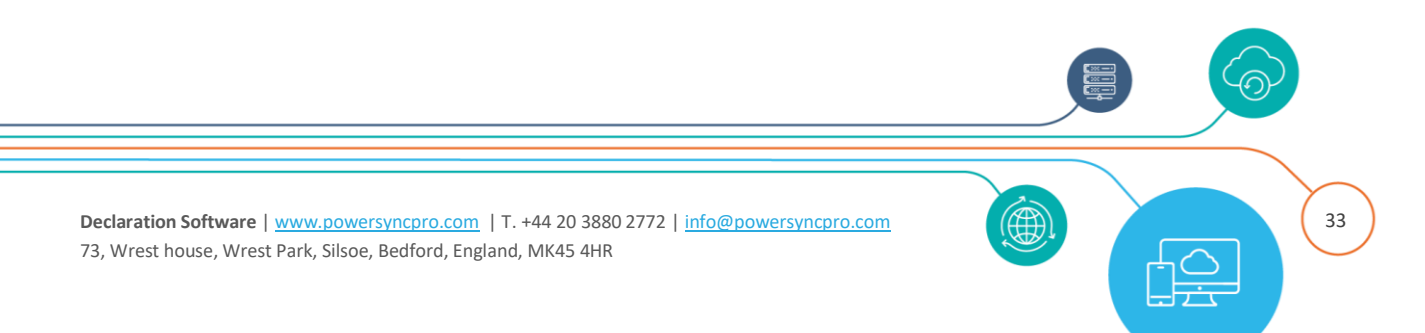

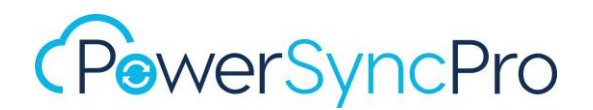

| Configured permiss                                     | ions                                                                                                    |   |
|--------------------------------------------------------|----------------------------------------------------------------------------------------------------|---|
| Applications are authoriz<br>all the permissions the a | red to call APIs when they are granted permissions by users/adm<br>pplication needs. Learn more about permissions and consent | I |
| + Add a permission                                     | ✓ Grant admin consent for PSP Contoso                                                                                         | L |
| -                                                      |                                                                                                    | đ |

#### Example App Registration Manifest

For ease here is part of a manifest file that can be pasted into the App Registration "requiredResourceAccess" section.

```
"requiredResourceAccess": [
  {
      "resourceAppId": "00000003-0000-0000-c000-0000000000",
     "resourceAccess": [
         {
            "id": "7438b122-aefc-4978-80ed-43db9fcc7715",
            "type": "Role"
         },
         {
            "id": "7ab1d382-f21e-4acd-a863-ba3e13f7da61",
            "type": "Role"
         },
         {
            "id": "dbb9058a-0e50-45d7-ae91-66909b5d4664",
            "type": "Role"
         },
         {
            "id": "bf7b1a76-6e77-406b-b258-bf5c7720e98f",
            "type": "Role"
         },
         {
            "id": "62a82d76-70ea-41e2-9197-370581804d09",
            "type": "Role"
         },
         {
            "id": "dbaae8cf-10b5-4b86-a4a1-f871c94c6695",
            "type": "Role"
         },
         {
            "id": "09850681-111b-4a89-9bed-3f2cae46d706",
            "type": "Role"
         },
         {
            "id": "741f803b-c850-494e-b5df-cde7c675a1ca",
            "type": "Role"
         }
      1
   },
```

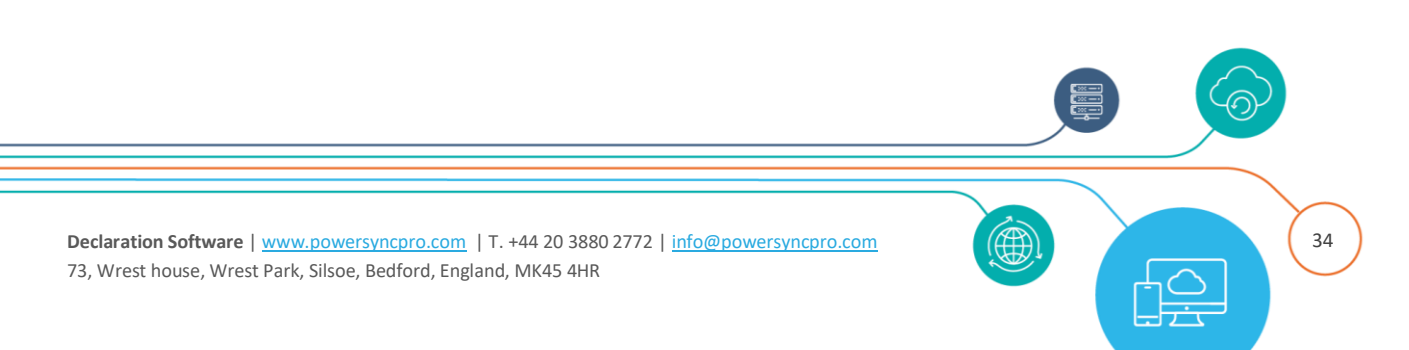

# (PowerSyncPro

```
"resourceAppId": "01cb2876-7ebd-4aa4-9cc9-d28bd4d359a9",
      "resourceAccess": [
        {
           "id": "086327cd-9afe-4777-8341-b136a1866bb3",
           "type": "Scope"
         }
      ]
  },
   {
     "resourceAppId": "0000002-0000-0ff1-ce00-0000000000",
     "resourceAccess": [
        {
            "id": "dc50a0fb-09a3-484d-be87-e023b12c6440",
           "type": "Role"
        }
     ]
  }
],
```

#### e.g.

| API / Permissions name            | Туре        | Description                                 | Admin consent required | Status                  |
|-----------------------------------|-------------|---------------------------------------------|------------------------|-------------------------|
| V Device Registration Service (1) |             |                                             |                        |                         |
| self_service_device_delete        | Delegated   | User can delete devices that belong to them | No                     | Granted for PSP Contoso |
| V Microsoft Graph (7)             |             |                                             |                        |                         |
| Device.Read.All                   | Application | Read all devices                            | Yes                    | Granted for PSP Contoso |
| Domain.Read.All                   | Application | Read domains                                | Yes                    | Granted for PSP Contoso |
| Group.Create                      | Application | Create groups                               | Yes                    | Granted for PSP Contoso |
| Group.ReadWrite.All               | Application | Read and write all groups                   | Yes                    | Granted for PSP Contoso |
| GroupMember.ReadWrite.All         | Application | Read and write all group memberships        | Yes                    | Granted for PSP Contoso |
| User.Invite.All                   | Application | Invite guest users to the organization      | Yes                    | Granted for PSP Contoso |
| User.ReadWrite.All                | Application | Read and write all users' full profiles     | Yes                    | Granted for PSP Contoso |
| V Office 365 Exchange Online (1)  |             |                                             |                        |                         |
| Exchange.ManageAsApp              | Application | Manage Exchange As Application              | Yes                    | Granted for PSP Contoso |
|                                   |             |                                             |                        |                         |

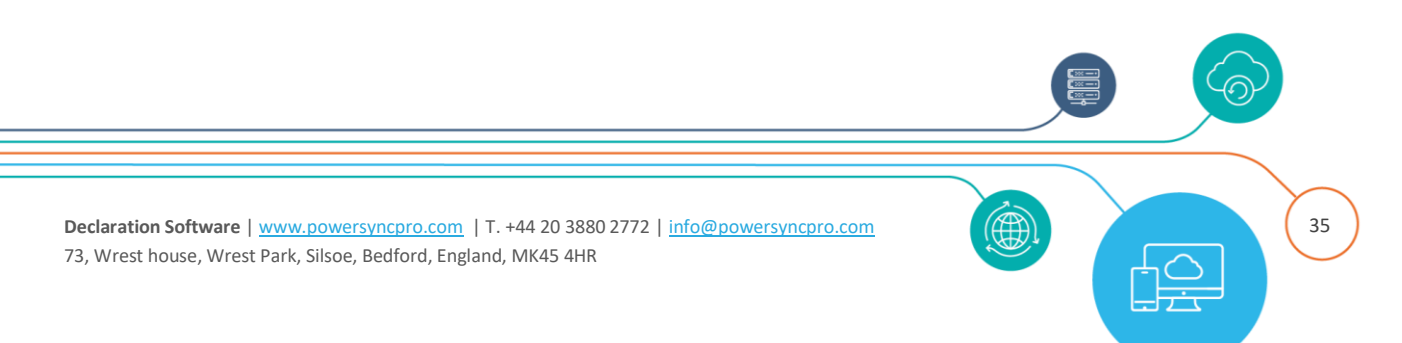

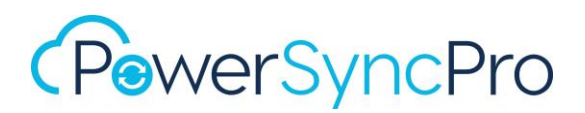

## **Device Migrations ONLY**

#### SOURCE

If you are not doing Directory Synchronisation and only Device migrations, then you only need the following API Permissions in the source.

| API / Permissions name | Туре        | Description                                             |
|------------------------|-------------|---------------------------------------------------------|
| Microsoft Graph        |             |                                                         |
| Device.Read.All        | Application | Read all devices (if importing devices)                 |
| Directory.Read.All     | Application | Read directory data (if using any directory extensions) |
| Domain.Read.All        | Application | Read domain data (to get the onmicrosoft.com name)      |
| User.Read.All          | Application | Read all users' full profiles (if importing users)      |

#### TARGET

If you are not doing Directory Synchronisation and only Device migrations, then you only need the following API Permissions in the target.

You will still need User.Read.All for your user matching sync profile to create an address translation table.

| API / Permissions name      | Туре        | Description                                 |
|-----------------------------|-------------|---------------------------------------------|
| Device Registration Service |             |                                             |
| self_service_device_delete  | Delegated   | User can delete devices that belong to them |
| Microsoft Graph             |             |                                             |
| User.Read.All               | Application | Read all users' full profiles               |
| Device.Read.All             | Application | Read all devices (if importing devices)     |

For **Device Registration Service**, this is in APIs my organization uses and is a Delegated permission.

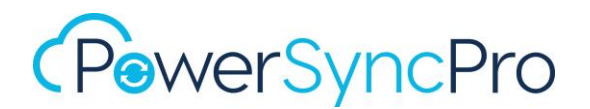

| Request A          | PI permissions                  | -       |
|--------------------|---------------------------------|---------|
| Select an API      |                                 |         |
| Microsoft APIs     | APIs my organization uses       | My APIs |
| Apps in your direc | tory that expose APIs are shown | below   |
| √ Device           |                                 |         |
| Name               |                                 |         |
| Device Registrati  | on Service                      |         |
|                    | •                               |         |

# Exchange Online Directory Sync

If you are planning to synchronise Exchange Online Distribution Groups that are not security enabled, then you to perform the following steps:

#### Exchange Online PowerShell module

Install the Exchange Online PowerShell module on the PowerSyncPro Server. This cannot be scoped.

```
Install-PackageProvider -Name NuGet -Force
Install-Module -Name PowerShellGet -Force
Install-Module -Name "ExchangeOnlineManagement" -Force -AllowClobber
```

#### **API Permissions**

Add Exchange.ManageAsApp to the API Permissions

| API / Permissions name     | Туре        | Description                                                                       |
|----------------------------|-------------|-----------------------------------------------------------------------------------|
| Office 365 Exchange Online |             |                                                                                   |
| Exchange.ManageAsApp       | Application | Manage Exchange As Application (if<br>importing from Exchange Online is required) |

#### **Exchange Administrator Role**

And add the App Registration into the appropriate Entra Role Group. Go to Entra Roles and administrators and click on the **Exchange Administrator** Role

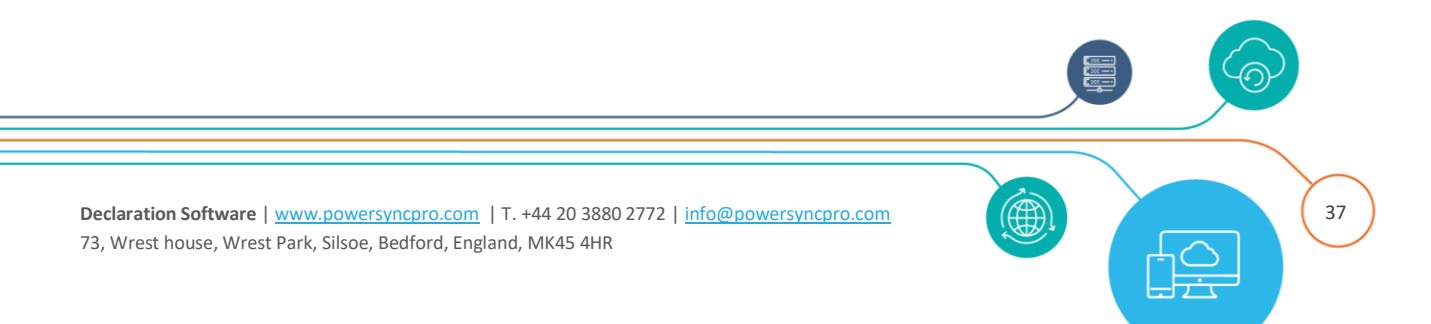

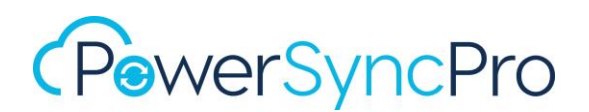

| Role                   | ¢↓ | Description                                     |
|------------------------|----|-------------------------------------------------|
| Exchange Administrator |    | Can manage all aspects of the Exchange product. |
|                        |    |                                                 |
|                        |    |                                                 |

- Click Add assignment
- Select Member
- In Users start typing the name of your App Registration, this will light up the hidden choice of "Enterprise Applications"

| 1 res | ult found |         |               |                        |              |
|-------|-----------|---------|---------------|------------------------|--------------|
| AII   | Users     | Groups  | Enterprise ap | plications             |              |
|       |           | Name    |               | Туре                   | Details      |
|       |           | PowerSy | ncPro         | Enterprise application | 2376ad95-f8d |

Select the name of your App Registration, Enter a justification and finish.

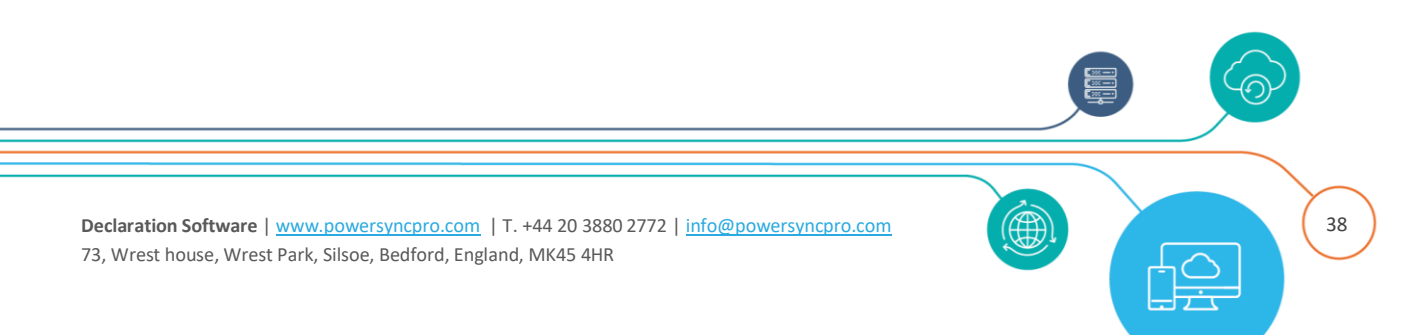

# (PowerSyncPro

| Privileged Identity Ma | nagement   Micros | oft Entra roles      | ents                   |                     |
|------------------------|-------------------|----------------------|------------------------|---------------------|
|                        | × «               | + Add assignments    | Settings O Refresh     | n 🛓 Export 🕴 🛜 Go   |
| ∨ Manage               |                   | Eligible assignments | Active assignments     | Expired assignments |
| 🤱 Assignments          |                   |                      |                        |                     |
| Description            |                   |                      | name or principal name |                     |
| Role settings          |                   | Name                 |                        | Principal r         |
| ~ 5                    |                   | Exchange Administra  | ator                   |                     |

#### Certificate

You will also need to create a certificate on the PSP Server and grant the PSP Service account full control to the private keys.

| JSectigo RSA Do<br>JUSERTrust RSA (  – | Open       |   |                                  |   |
|----------------------------------------|------------|---|----------------------------------|---|
| POSEKITUSEKSA                          | All Tasks  | > | Open                             |   |
|                                        | Cut        |   | Request Certificate with New Key |   |
|                                        | Сору       |   | Renew Certificate with New Key   |   |
|                                        | Delete     |   | Manage Private Keys              |   |
|                                        | Properties |   | Advanced Operations              | > |
|                                        | Help       |   | Export                           |   |

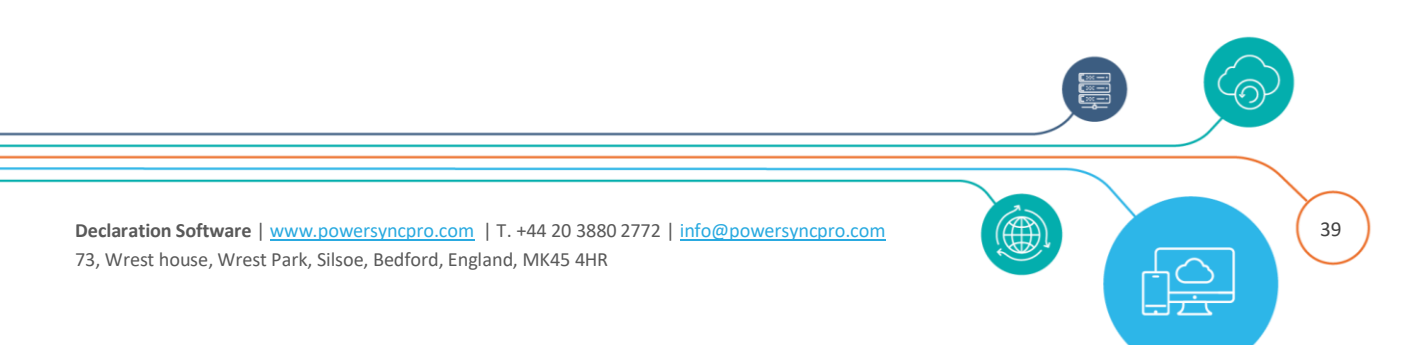

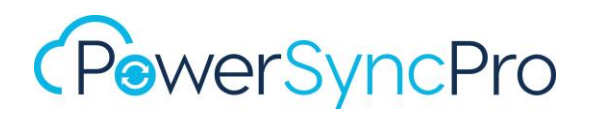

| ecurity                                            |                   |                |
|----------------------------------------------------|-------------------|----------------|
| C                                                  |                   |                |
| Group or user names.                               |                   |                |
| SYSTEM                                             |                   |                |
| gMSA-PSP\$                                         |                   |                |
|                                                    | vhumministrators/ |                |
|                                                    |                   |                |
|                                                    |                   |                |
|                                                    |                   |                |
|                                                    |                   |                |
|                                                    | Add               | Remove         |
|                                                    | Add               | Remove         |
| Permissions for gMSA-PSP\$                         | Add               | Remove<br>Deny |
| Permissions for gMSA-PSP\$                         | Add<br>Allow      | Remove<br>Deny |
| Permissions for gMSA-PSP\$<br>Full control<br>Read | Add<br>Allow<br>✓ | Remove<br>Deny |

Then export the certificate and upload that \*.cer file to your Entra App registration:

- Go to your App Registration, Certificates & secrets
- Upload a Certificate

| ↑ Upload certificate          |             |            |            |                    |
|-------------------------------|-------------|------------|------------|--------------------|
| Thumbprint                    | Description | Start date | Expires    | Certificate ID     |
| 16791F7EB0988C02443E9631149B6 | EXO Sync    | 07/07/2024 | 07/07/2026 | c7bcd3c5-e8de-4e21 |
|                               |             |            |            |                    |

# Google Workspace

- 1. Create new project for the organisation in Google Cloud this requires Organization Admin Role <u>https://developers.google.com/workspace/guides/create-project</u>
- 2. Enable the Admin SDK Library for the project https://developers.google.com/workspace/guides/enable-apis

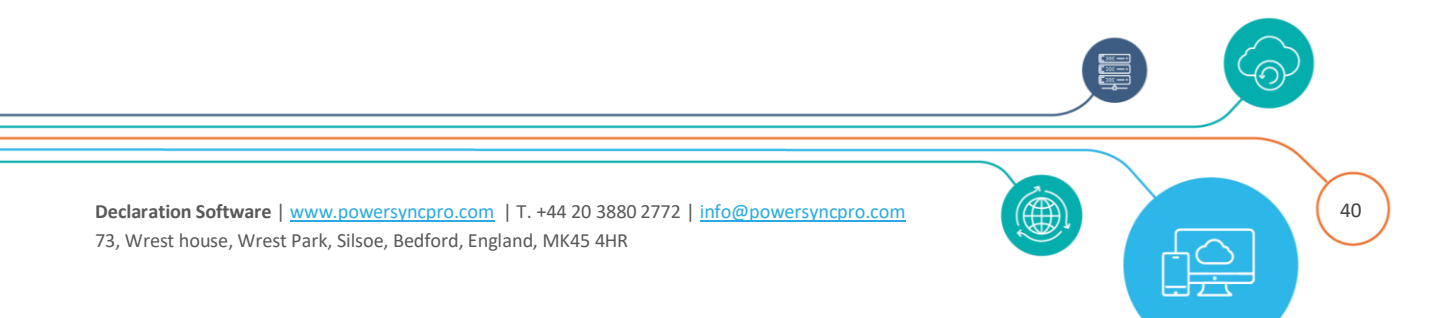

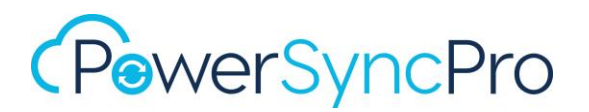

| <ul> <li>Google Cloud</li> <li>Product details</li> </ul> | DirSync ▼                                                                                            |
|-----------------------------------------------------------|----------------------------------------------------------------------------------------------------|
|                                                           | Admin SDK API<br>Google Enterprise API<br>Manage Google Workspace account resources and audit usage. |
| OVERVIEW                                                  | DOCUMENTATION SUPPORT RELATED PRODUCTS                                                               |

- 3. Create a service account. Follow: <u>https://developers.google.com/workspace/guides/create-</u> <u>credentials#service-account</u>
- 4. Create JSON credentials file for the service account <u>https://developers.google.com/workspace/guides/create-</u>
   <u>credentials#create\_credentials\_for\_a\_service\_account</u>

   NOTE: When the json file is created it is a one-time creation so you must keep a copy of
   it safe
- For assigning permissions, you can use some of the system made ones like "Groups Admin" and "User Management" a role will have to be made in Google Workspace: <u>https://admin.google.com/u/1/ac/roles</u>

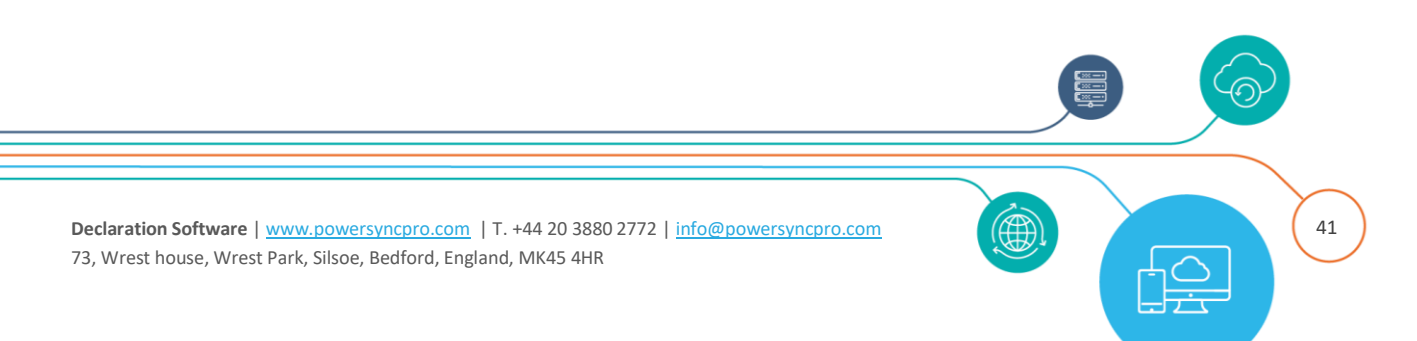

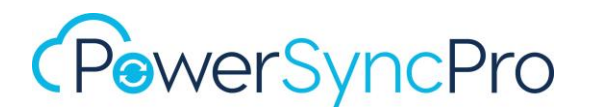

## Admin Roles

| Roles | Create new role  |        |
|-------|------------------|--------|
| Role  | Role description | Туре 🔞 |

If you want more granular control, you can create a custom one. If you wish to use custom schemas you will need to add the permission to read it with a new role by **configuring Schema Management**. **Domain settings** may be required so PSP can read the domain name.

| Admin roles > PowerSyncPro DirSync Role > Privileges 💌 | Admin API privileges 👔                |
|--------------------------------------------------------|---------------------------------------|
|                                                        | Q Search for privileges by their name |
| CUSTOM ROLE                                            | Privilege name                        |
| PowerSyncPro DirSync Role                              | ✓ Domain Management                   |
| COPY ROLE                                              | ► Groups                              |
| EDIT THE ROLE INFO                                     | Organization Units                    |
| DELETE THE ROLE                                        | Create                                |
|                                                        | Delete                                |
|                                                        | Read                                  |
|                                                        | <ul> <li>Schema Management</li> </ul> |
|                                                        | Schema Read                           |
|                                                        | Read                                  |
|                                                        | ▼ □ Users                             |
|                                                        | ✓ Read                                |
|                                                        |                                       |

Permissions required for import:

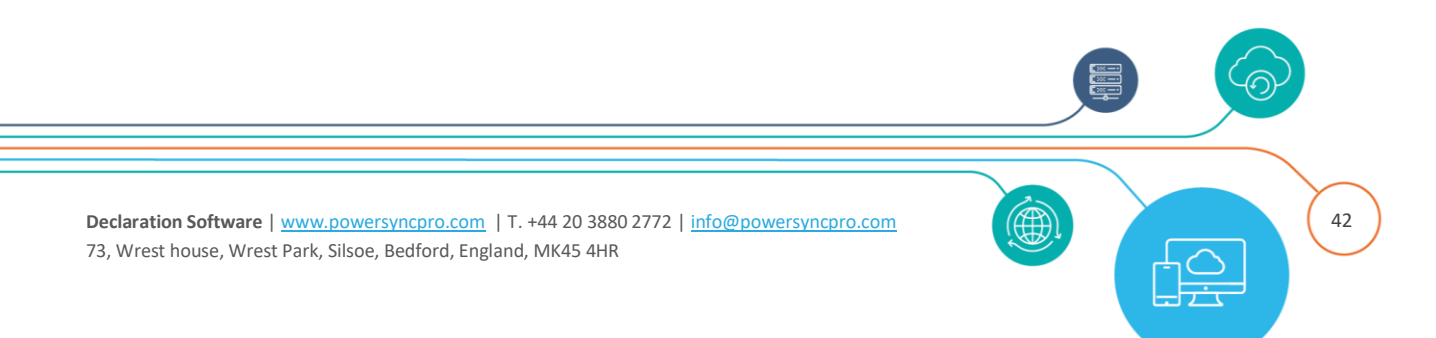

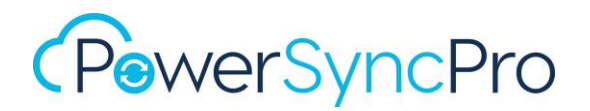

- Organisational units > Read
- Groups (if importing groups)
- Schema Management -> Schema Read (if wanting to import custom schema attributes for users)
- Users > Read (if importing users)

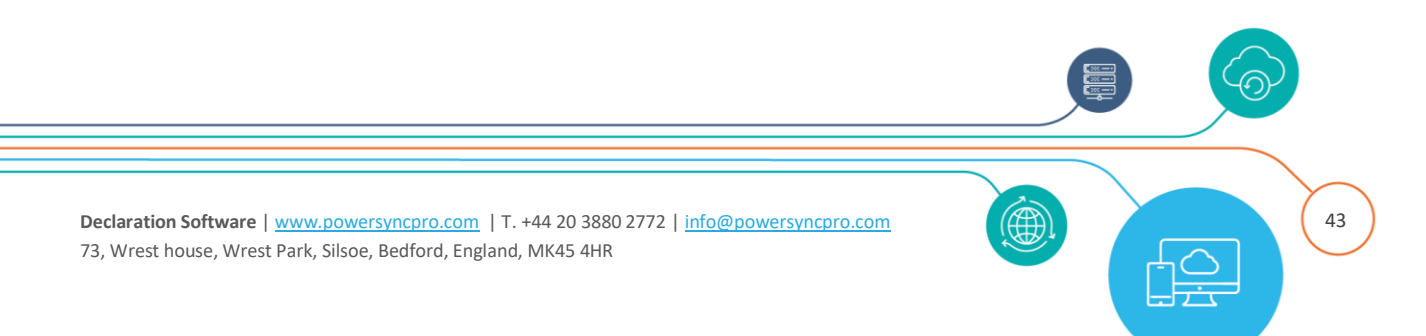

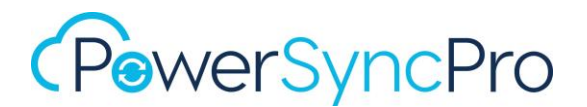

# Appendix 1

### **Group Managed Service Account**

#### **Configuring a Group Managed Service Account gMSA**

https://learn.microsoft.com/en-us/azure/active-directory/fundamentals/service-accounts-groupmanaged

If you have not used a gMSA before, then you may need to run these commands in advance.

```
Install-WindowsFeature RSAT-AD-PowerShell
Import-Module ActiveDirectory
Add-KDSRootKey -EffectiveTime ((Get-Date).AddHours(-10))
```

New-ADServiceAccount -Name gMSA-PSP -DNSHostname 'gMSA-PSP.yourdomain.local' -ManagedPasswordIntervalInDays 30 -PrincipalsAllowedToRetrieveManagedPassword "CN=PSPServer,CN=Computers,DC=yourdomain,DC=local" -Enabled \$True -PassThru

#### Confirm Creation with: Get-ADServiceAccount -Filter \* | where-object {\$\_.0bjectClass -eq "msDS-GroupManagedServiceAccount"}

or

Get-ADServiceAccount gMSA-PSP -Properties \* | FL Name, DNSHostName, SamAccountName, PrincipalsAllowedToRetrieveManagedPassword, ObjectCategory

If you are intending to use gMSA in DR mode then you should create an AD Security Group, e.g. "PowerSyncProFarm" add your two servers as members and then run:

Set-ADServiceAccount gMSA-PSP -PrincipalsAllowedToRetrieveManagedPassword
"CN=PowerSyncProFarm,OU=Servers,DC=contoso,DC=local"

#### Test that the PSP Server(s) will operate with a gMSA

On the PSP Server(s) Test-ADServiceAccount gMSA-PSP

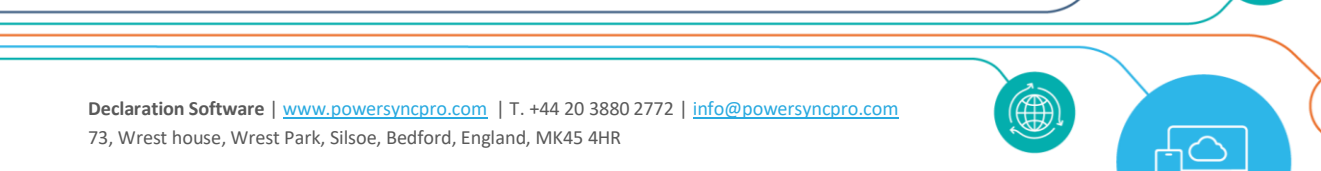

44

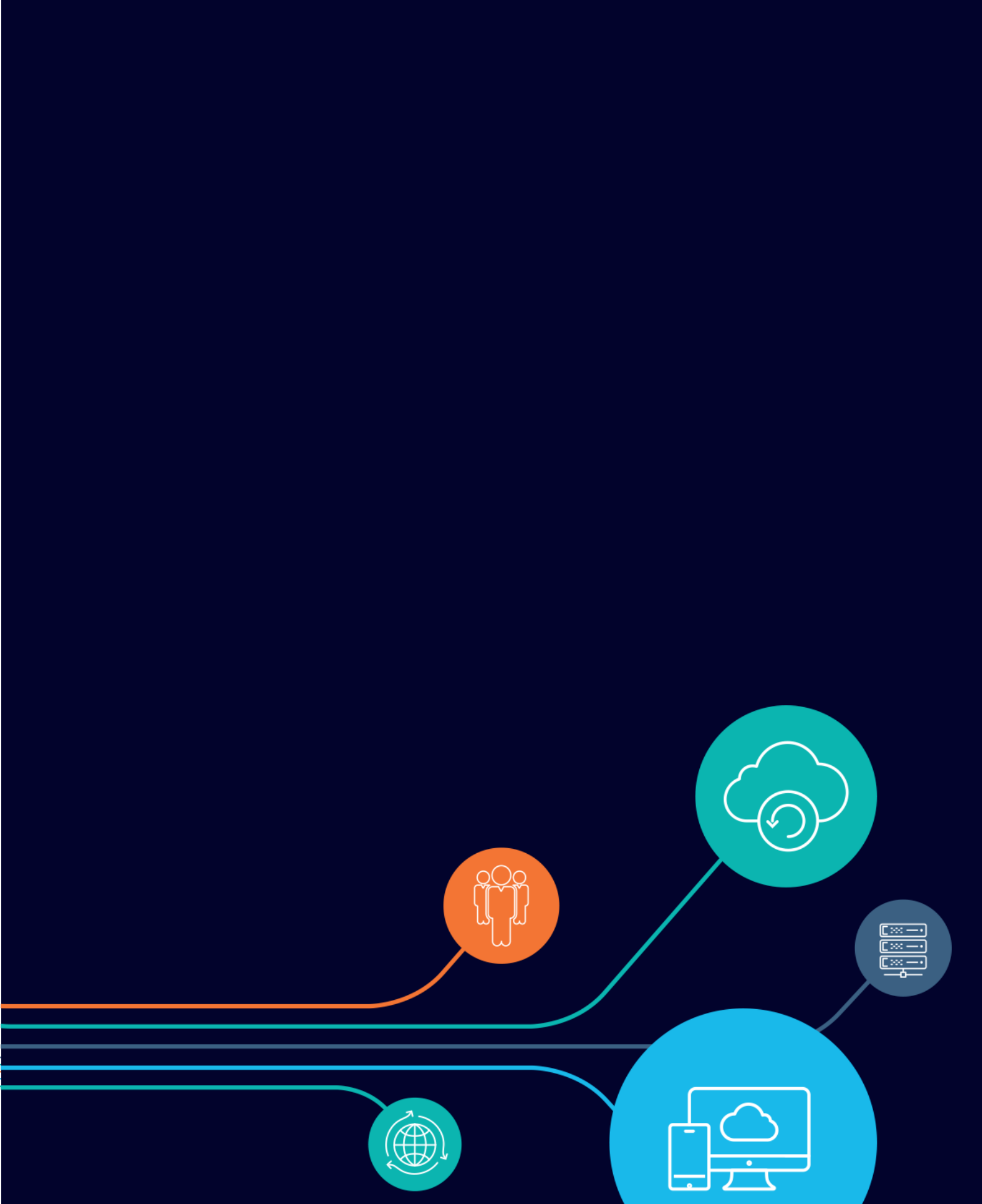